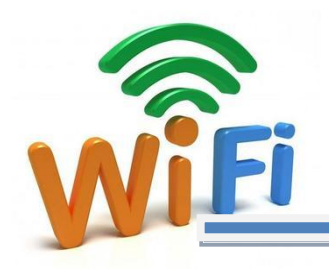

# **Open1081 UserManual**

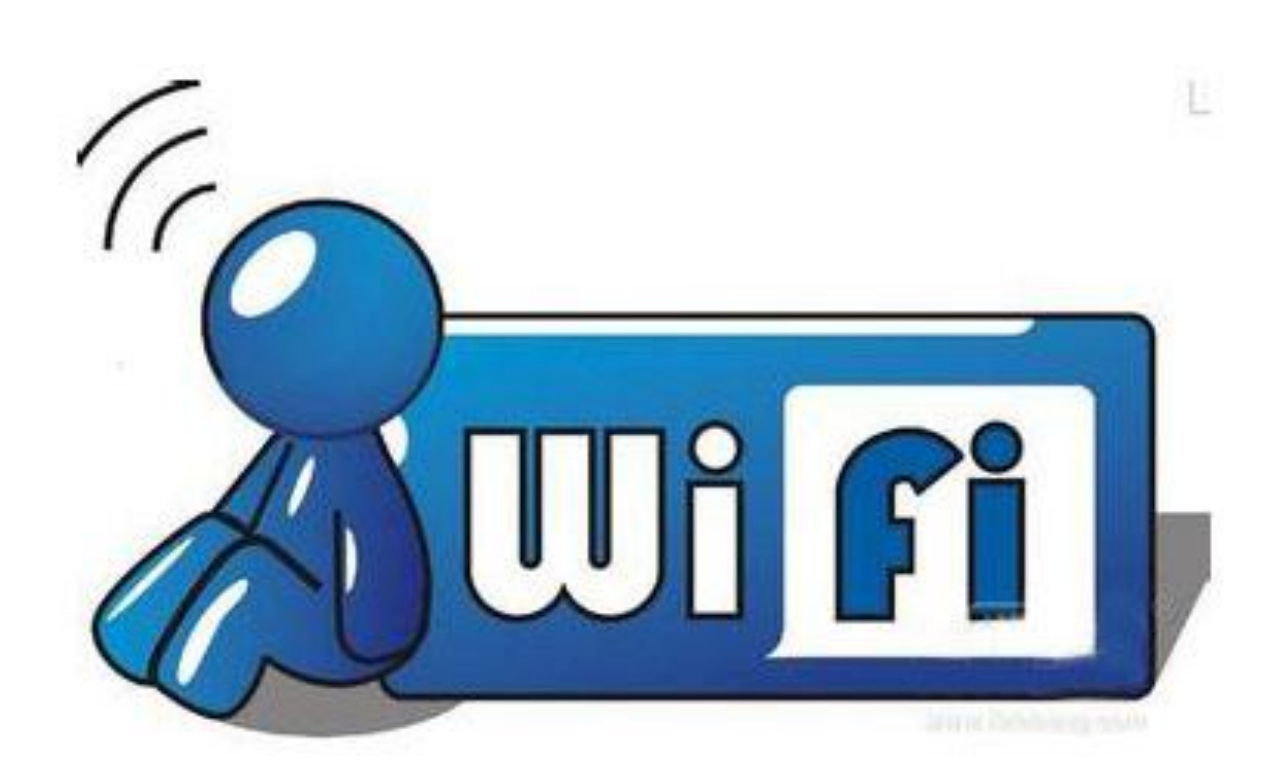

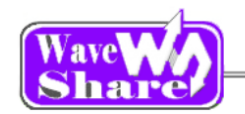

# 目录

| <u> </u> | 概述                                 | 4  |
|----------|------------------------------------|----|
| <u> </u> | 硬件介绍                               | 4  |
| 2.1.     | 核心板介绍                              | 4  |
| 2.2.     | 底板资源简介                             | 6  |
| 三、       | 芯片 FLASH 分区介绍                      | 8  |
| 四、       | BOOT 和 WIFI_Driver 升级              | 8  |
| 4.1.     | 使用 JLINK 下载 BOOT                   | 9  |
| 4.2.     | 使用 JLINK 下载 WIFI_Driver            | 10 |
| 4.3.     | 使用 Bootloader 下载 WIFI_Driver       | 11 |
| 4.4.     | 使用 BOOT 下载用户程序                     | 11 |
| 五、       | KEIL MDK 环境设置                      | 12 |
| 5.1.     | 怎么激活 WorkSpace 中的工程?               | 12 |
| 5.2.     | 怎么把当前工程中的文件设置为不可用?                 | 12 |
| 5.3.     | 在 KEIL 中工程设置和下载程序注意事项              | 13 |
| 5.4.     | 使用 Keil MDK 生产 BIN 文件              | 15 |
| 六、       | WiFi 的基本介绍                         | 16 |
| 6.1.     | WiFi 的几种工作模型:                      | 16 |
| 七、       | 例程分析                               | 17 |
| 7.1.     | Open1081_Peripherals_Examples 例程讲解 | 17 |
| 7.1.1.   | ADC                                | 18 |
| 7.1.2.   | CAN                                | 18 |
| 7.1.3.   | DAC                                | 19 |
| 7.1.4.   | DCMI_OV2640                        | 19 |
| 7.1.5.   | DS18B20                            | 20 |
| 7.1.6.   | GPIO_KEY_LED                       | 20 |
| 7.1.7.   | I2C                                | 21 |
| 7.1.8.   | I2S_UDA1380                        | 21 |
| 7.1.9.   | LCD22                              | 22 |
| 7.1.10.  | LCD22_Touchpanel                   | 22 |
|          |                                    |    |

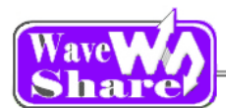

#### Open1081 UserManual

| 7.1.11. | LDR                         |    |
|---------|-----------------------------|----|
| 7.1.12. | RTC                         | 23 |
| 7.1.13. | SPI_AT45DB                  | 24 |
| 7.1.14. | SPI_SD_FatFS                | 24 |
| 7.1.15. | USB_Device_Examples         |    |
| 7.2.    | Open1081_WiFi_Examples 例程讲解 | 27 |
| 7.2.1.  | Demo1_WiFi_Link             | 27 |
| 7.2.2.  | Demo2_TCP_UDP_ECHO          |    |
| 7.2.3.  | Demo3_WPS_EasyLink          |    |
| 7.2.4.  | Demo4_Webserver_OTA         |    |
| 7.2.5.  | Demo5_mDNS_bonjour          |    |
| 7.2.6.  | Demo6_SSL_https             |    |
| 版本修订    |                             |    |

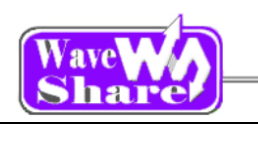

概述

革命性 WIFI 产品已问世, 你还在等什么? Open1081 为你提供全套 WIFI 智能产品的解决方案, 开启属于你自己的智能生活, 在蓝牙耳机盛行的年代, 你是否想拥有你自己个性的 WIFI 耳 机呢? 基于 WIFI 的智能相机能否激发你创新的萌芽呢? 能与智能手机, 平板电脑等智能设备, 云端建立无缝链接的开发套件, 你是否想立即拥有呢? 现在, 这一切已经成为可能, 赶快加入我们的 WIFI 智能战队吧。

# 二、 硬件介绍

#### 2.1. 核心板介绍

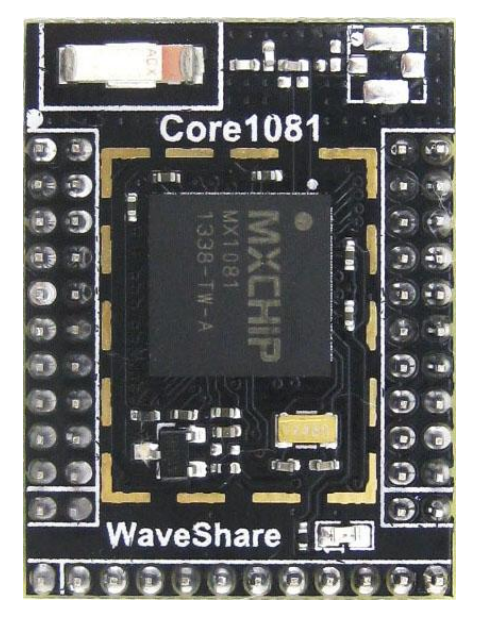

Core1081-A

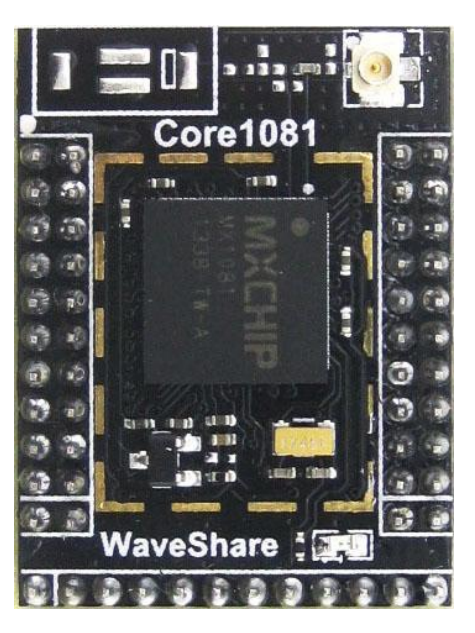

Core1081-B

Core1081 是一种基于 MX1081 的超小型,超低功耗的嵌入式 WIFI 模块。MX1081 是一款超高 集成度的 WIFI 微控制器,集成 IEEE 802.11 MAC、基带、射频以及一个可以运行 WIFI 网络协议栈 和应用程序的微控制器核心。MX1081 内置 1M 字节的闪存,128K 字节 RAM 和丰富的外设。

Core1081 配合 mxchipWNet 嵌入式 WIFI 固件,用户可以方便、快速地为嵌入式设备增加 WIFI 网络通讯功能。如使用 mxchipWNet-DTU 串口透明传输固件,可以立即为你的串口设备添加无线网络功能,缩短了开发周期,实现快速上市。用户也可以使用 mxchipWNet 软件库直接在模块上开发 各种嵌入式 WIFI 应用,进一步降低成本和产品体积。

4

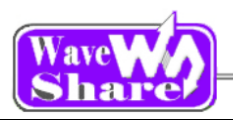

- ◆ 领先技术:
- SOC 技术,内部集成了 STM32F205R 的 MCU,超小体积 EasyLink 一键配置
- o 无缝漫游切换
- o 高速网络传输,实际最高可达 20Mbps
- o 内置实时操作系统全新软件系统

#### ◆ 超低功耗:

- 工作电压: 3.3V
- o 保持无线网络连接仅需约 7mA 电流
- 以 20kbps 传输数据时(传输周期 100ms), 平均功耗约 24mA
- o 待机功耗约 8µ A
- 120MHz 主频的 Cortex-M3 内核,内嵌 Flash 1M bytes, RAM 128kBytes;
- ◆ 包含如下外设:
- 42 个 GPIO □
- 1 个带硬件流控制的 UART 接口, 2 个普通
   UART 接口
- o 2个 SPI 接口, 1个 IIS 接口
- 。 8个 ADC 输入通道, 2个 DAC 输出通道
- 1个 USB OTG 接口, 1个 CAN 接口
- o 2个 I2C 接口
- DCMI 接口 JTAG/SWD 调试接口

- ◆ 完整功能的 WIFI 联通性:
- 。 支持 IEEE 802.11 b/g/n, WIFI 频段 1-13
- 。 发射功率: 18dBm@11b, 15dBm@11g, 14.5dBm@11n
- o 接收灵敏度: -96dBm
- 数据传输率:11M@802.11b, 54M@802.
   11g, 72M@802.11n
- o WPS 2.0
- 加 密 方 式 : WEP , WPA/WPA2 PSK/Enterprise
- o 多种节能模式

#### ◆ Core1081 核心参数

- o 主控芯片: MX1081
- o 工作电压: 2.0V~3.6V
- o 工作频段: 2.400~2.484GHz
- o 接口:所有 IO 接口
- 接口间距:排针间距 2.0mm
   天线:可选内置天线或外置天线
   (Core1081-A 或 Core1081-B)

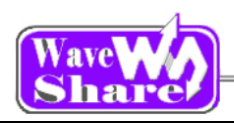

# 2.2. 底板资源简介

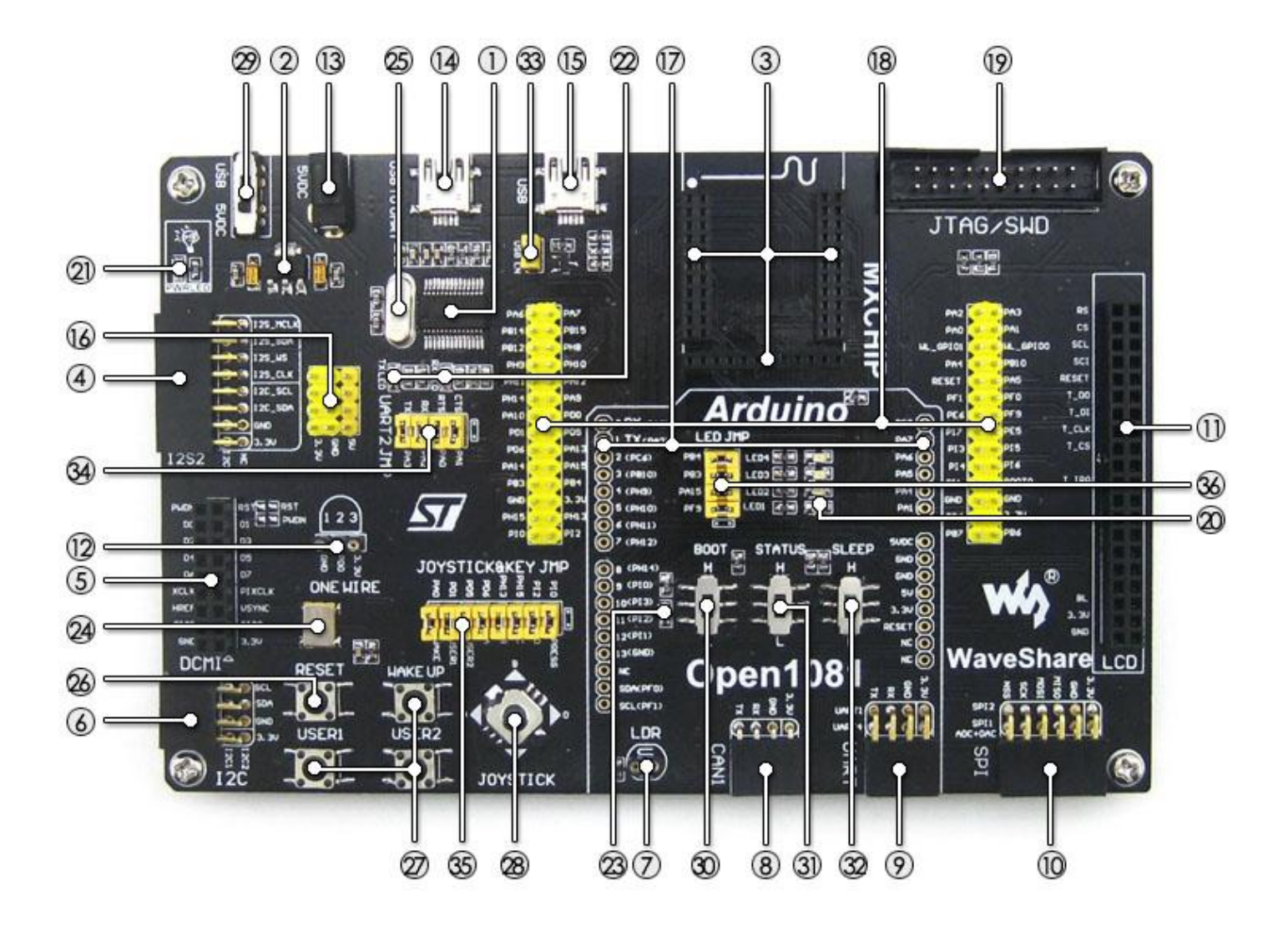

【芯片简介】

- 1. PL2303 USB TO UART,方便调试。
- AMS1117-3.3
   3.3V 稳压器件。

[核心接口简介]

- **3. 核心板插槽** 方便接入核心板。
- I2S2 / I2C1 接口 方便接入 I2S 模块,如音频模块等。
- 5. DCMI 接口

- **17.** Arduino 接口 方便接入 Arduino 模块
- **18. MCU 引脚接口** 引出所有 I/O,方便与外设进行 I/O 连接。
- **19. JTAG 接**口 支持下载与调试。

## [器件简介]

- - 便于 I/O 输出测试或显示程序运行状态。
- 21. 电源 LED
- 22. PL2303 TX-LED / RX-LED UART 收发指示 LED。

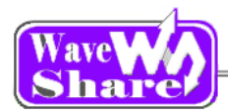

方便接入摄像头模块。

- I2C1/ I2C2 接口 方便接入 I2C 模块,如 I/O 扩展芯片 PCF8574、EEPROM AT24CXX 模块等。
- **7. LDR 接**口 方便接入光敏电阻
- **8. CAN1 接**口 方便接入 CAN 模块。
- UART1/UART4 接口 方便接入 RS232、RS485、USB TO 232 模块等。
- SPI1 / SPI2 接口 方便接入 SPI 模块,如 FLASH AT45DBXX、SD 卡、MP3 模块等。 方便接入 AD、DA 模块,因为 SPI1 复 用了 AD、DA 功能。
- **11. LCD 接**口 方便接入 LCD + 触摸屏模块。
- **12. ONE WIRE 接**口 方便接入 1-WIRE 器件(TO-92 封装), 如温度传感器 DS18B20、电子注册码 DS2401 等。

[其它接口简介]

- 13. 5V DC 接口
- 14. USB TO UART 接口
  - 经过板载 PL2303 USB TO UART 芯片的转换,转为 UART。
- **15. USB 接口** 作为 Device: 通过连接线,与计算机进 行 USB 通信。
- 16. 5V 与 3.3V 电源输入输出接口

常用于对外供电,或与用户板进行共地 处理。

- 23. BOOT 指示 LED
  - 指示 BOOT 的状态
- **24. 25M 晶振** 为摄像头模块提供时钟
- **25. 12M 晶振** 为 PL2303 提供时钟
- 26. 复位按键
- 27. 用户按键

便于 I/O 输入测试或控制程序运行状态。

28. 摇杆

上、下、左、右、按下,共5个状态。

- 29. "5V DC"或"USB"供电选择开关
- **30. BOOT** 开关

切换到 H,系统从用户 FLAH 启动; 切换到 L,系统从 Core1081 Common Bootloader 启动。

- 31. STATUS 开关
- 32. SLEEP 开关

[跳线说明]

- 33. USB EN 跳线
- 34. UART2 跳线
- 35. 摇杆和用户按键跳线
- 36. 用户 LED 跳线
  - 以上接口:
    - 短接跳线: 接入到示例程序指定的 I/O;
    - 断开跳线: 可改为使用连接线接入自定义的

I/O 。

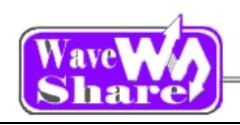

# 、 芯片 FLASH 分区介绍

EMW3280/316x modules have Cortex-M3 MCU with rich peripherals, users can build their own embedded Wi-Fi applications based on mxchipWNetTM library which manage all of the Wi-Fi MAC and TCP/IP stack processing. MXCHIP also provide mxchipWNetTM firmware to meet typical applications: wireless UART, wireless audio, wireless sensor etc.

The firmware is build up by five sections:

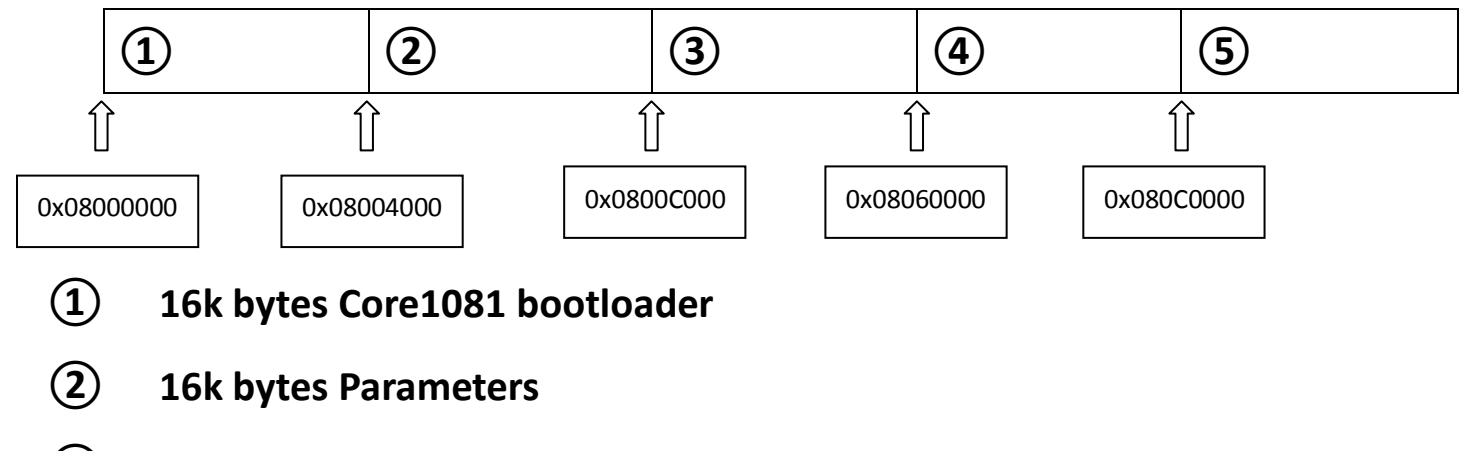

- **3** 769k bytes mxchipWNetTM Firmware or customized firmware
- **(4)** 384k bytes (Optional) Temporary storage for OTA purpose
- 5 256k bytes RF Driver

# 四、 BOOT 和 WIFI\_Driver 升级

在下载 BOOT 前,最好先擦除下整个芯片。

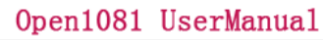

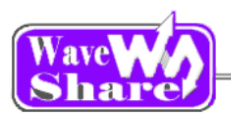

# 4.1. 使用 JLINK 下载 BOOT

- ◆ 打开 J-Flash ARM, 点击菜单栏 Options 选择 Project setting 进入 CPU 选项卡, 在 Device 中选择 ST STM32F205RG, 如图(1)。
- ◆ 进入 Flash 选项卡,在 Base Addr 中填入 08000000,如图(2)。
- ◆ 进入 Production 选项卡,在 Program serial number 中填入 08000000,在 Actions performed by"Auto"中只勾上 program 和 Verify,如图 (3)。
- ◆ 点击菜单栏 File 选择 Open date file 选择 EMW3161\_COMMON\_BOOT.bin,把 Address 设置为: 0x0。
- ◆ 点击菜单栏 Target,选择 connect,使 JLINK 和目标板建立连接。
- ◆ 点击菜单栏 Target,选择 Program&Verify,弹出一个对话框,点击 【否(N)】,下载成功就会填出下载所需要的 时间,如图(5)。

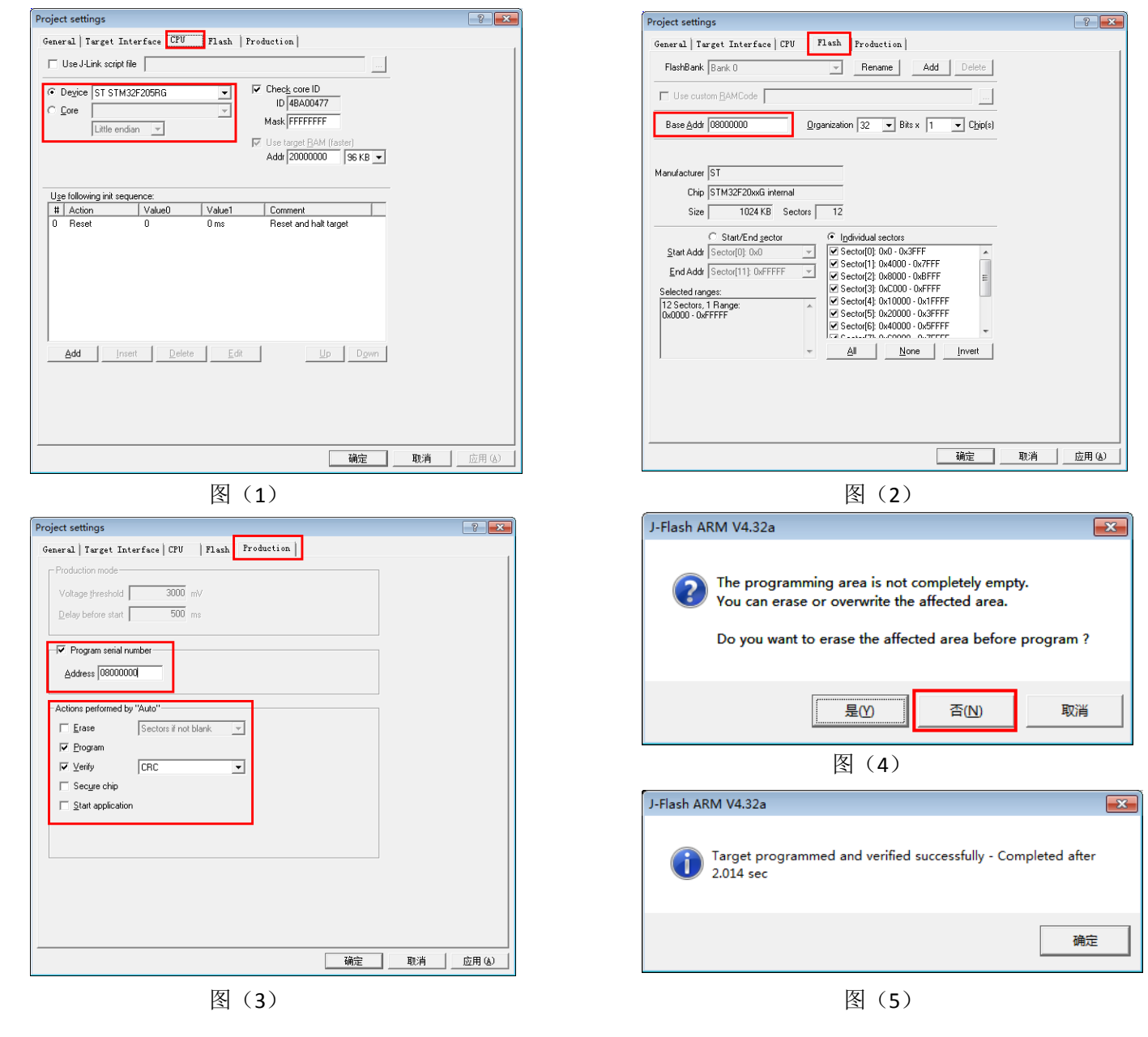

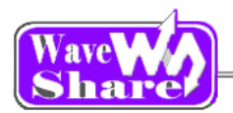

# 4.2. 使用 JLINK 下载 WIFI\_Driver

- ◆ 打开 J-Flash ARM, 点击菜单栏 Options 选择 Project setting 进入 CPU 选项卡, 在 Device 中选择 ST STM32F205RG, 如图(1)。
- ◆ 进入 Flash 选项卡,在 Base Addr 中填入 080C0000,如图(2)。
- ◆ 进入 Production 选项卡,在 Program serial number 中填入 080C0000,在 Actions performed by"Auto"中只勾上 program 和 Verify,如图 (3)。
- ◆ 点击菜单栏 File 选择 Open date file 选择 EMW316x\_WiFi\_driver.bin,把 Address 设置为: 0x080C0000。
- ◆ 点击菜单栏 Target,选择 connect,使 JLINK 和目标板建立连接。
- ◆ 点击菜单栏 Target,选择 Program&Verify,弹出一个对话框,点击 【否(N)】,下载成功就会填出下载所需要的时间,如图(5)。

| NOTE: - | 一些设置截图 |
|---------|--------|
|---------|--------|

| Project settings                                                        | ? ×       | Project settings                                                                                                | ? 🛃  |
|-------------------------------------------------------------------------|-----------|----------------------------------------------------------------------------------------------------|------|
| General   Target Interface CPU   Flash   Production                     |           | General   Target Interface   CPU   Flash   Production                                                           |      |
| Use J-Link script file                                                  |           | FlashBank 0 rename Add Delete                                                                                   |      |
| Device ST STM32F205RG     Check core ID                                 |           | Use custom RAMCode                                                                                              |      |
| C <u>C</u> ore ID  4BA00477                                             |           |                                                                                                    |      |
| Little endian                                                           |           | Base Addr 080C0000 Organization 32 Bits x 1 Chip(s)                                                             |      |
| Addr 20000000 96 KB V                                                   |           |                                                                                                    |      |
|                                                                         |           | Manufacturer ST                                                                                                 |      |
| Use following init sequence:                                            |           | Chip STM32F20xxG internal                                                                                       |      |
| # Action Value0 Value1 Comment     O Reset 0 0 ms Reset and halt target |           | Size 1024 KB Sectors 12                                                                                         |      |
|                                                                         |           | C Start/End sector                                                                                              |      |
|                                                                         |           | Start Addr   Sector[0]: 0x0                                                                                     |      |
|                                                                         |           | End Addr   Sector[11]: UXFFFFF Sector[2]: 0x8000 - 0x8FFF Sector[2]: 0x8000 - 0x8FFF Sector[3]: 0x0000 - 0x8FFF |      |
|                                                                         |           | Selected ranges:<br>12 Sectors, 1 Range:<br>✓ Sector(4): 0x10000 - 0x1FFFF                                      |      |
|                                                                         |           | UxUUUU - UxFFFFF Sector(5): Ux2UUU - Ux3FFFF                                                                    |      |
| Add Insert Delete Edit Un Down                                          |           | All None Invert                                                                                                 |      |
| THE FORME FOR FOR                                                       |           |                                                                                                    |      |
|                                                                         |           |                                                                                                    |      |
|                                                                         |           |                                                                                                    |      |
|                                                                         |           |                                                                                                    |      |
| 确定                                                                      | 2消 应用 (3) |                                                                                                    | 用(A) |
| 图 (1)                                                                   |           | 图 (2)                                                                                                    |      |
|                                                                         | ? 💌       |                                                                                                    |      |
| General Terrent Interface [ [PI]   Flash Production                     |           | J-Flash ARM V4.32a                                                                                              | 3    |
|                                                                         |           |                                                                                                    |      |
| Voltage threshold 3000 mV                                               |           | The programming area is not completely empty.                                                                   |      |
| Delay before start 500 ms                                               |           | Vou can erase or overwrite the affected area.                                                                   |      |
|                                                                         |           |                                                                                                    |      |
| V Program serial number                                                 |           | Do you want to erase the affected area before program ?                                                         |      |
| Address 080C0000                                                        |           |                                                                                                    |      |
|                                                                         |           | ······                                                                                                    | -1   |
| Actions performed by "Auto"                                             |           | 是(Y)                                                                                                    |      |
| Erase Sectors if not blank                                              |           |                                                                                                    |      |
|                                                                         |           | 图 (4)                                                                                                    |      |
| Secure chip                                                             |           |                                                                                                    |      |
| Start application                                                       |           | J-Flash ARM V4.32a                                                                                              | ×    |
|                                                                         |           |                                                                                                    |      |
|                                                                         |           | Target programmed and verified successfully - Completed after                                                   |      |
|                                                                         |           | 2.014 sec                                                                                                    |      |
|                                                                         |           |                                                                                                    |      |
|                                                                         |           |                                                                                                    |      |
|                                                                         |           | 确定                                                                                                    |      |
| 2800 日 11                                                               |           | WAL                                                                                                    |      |
| 1997 <u>2</u> 4)                                                        |           |                                                                                                    |      |
| 图(3)                                                                    |           | 图(5)                                                                                                    |      |

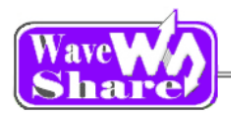

# 4.3. 使用 Bootloader 下载 WIFI\_Driver

- ▶ 打开 SecureCRT 和板子的串口建立连接(波特率为 115200)。
- ▶ 把 BOOT 开关拨到 L,按复位按键运行 BOOT 程序。
- ▶ 在终端中可以看到 BOOT 菜单, 输入 driverupdate, 按 ENTER 键, 弹出提示信息, 再按 ENTER 键进入下载模式。
- ▶ 点击菜单栏 Transfer->send Ymodem,选择 EMW316x\_WiFi\_driver.bin,点击 OK,知道发送完成,具体串口提示信息如下图:

|                                                                |                                                                         | _   |
|----------------------------------------------------------------|-------------------------------------------------------------------------|-----|
| 4:REBOOT<br>?:HELP                                             | Reboot  <br>displays this help                                          | ٠   |
| +                                                              | By William Xu from MXCHIP M2M Team                                      |     |
| MXCHIP> driverupdate                                           |                                                                         |     |
| Caution: Prepare to up                                         | odate the 8782 driver, press ENTER to proceed                           |     |
| Waiting for the file t<br>CCCCCCCCCCCCCCCCCCCCCCCCCCCCCCCCCCCC | to be sent (press 'a' to abort)<br>cccccccccccccccccccccccccccccccccccc | III |
| Programming Completed                                          | Successfully!                                                           |     |
| Name: EMW316x_WiFi_dr<br>Size: 191677 Byte                     | river_5.90.230.1.bin                                                    |     |
| Update success!                                                |                                                                         |     |
| MXCHIP>                                                        |                                                                         | Ŧ   |

# 4.4. 使用 BOOT 下载用户程序

- ▶ 打开 SecureCRT 和板子的串口建立连接(波特率为 115200)。
- ▶ 把 BOOT 开关拨到 L,按复位按键运行 BOOT 程序。
- ▶ 在终端中输入回车,按[Enter]键,弹出提示信息。
- ▶ 点击菜单栏 Transfer->send Ymodem,选择 xxx.bin,点击 OK,知道发送完成,具体串口提示信息如下图:

| + command<br>  1:FWUPDATE <-a><br>  2:FWERASE<br>  3:BOOT<br>  4:REBOOT<br>  ?:HELP                                        | update the firmware from UART using Ymodem<br>erase the current firmware and settings<br>excute the current firmware<br>Reboot<br>displays this help | *   |
|----------------------------------------------------------------------------------------------------|----------------------------------------------------------------------------------------------------|-----|
|                                                                                                    | By William Xu from MXCHIP M2M Team                                                                                                    |     |
| MXCHIP> 1                                                                                                    |                                                                                                    |     |
| Waiting for the file t<br>cccccccccccccccccccc<br>Starting ymodem transf<br>100% 11 KB 2<br>100% 187 KB 6<br>100% 244 KB 6 | to be sent (press 'a' to abort)<br>cccccccccccccccccccccccccccccccccccc                                                                              |     |
| Programming Completed                                                                                                    | successfully!                                                                                                    |     |
| Name: mxchipWNetApp.k<br>Size: 250644 Byte                                                                                 | 25                                                                                                    |     |
| MXCHIP>                                                                                                    |                                                                                                    | T T |

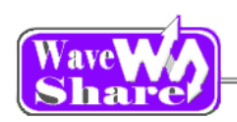

# 五、 KEIL MDK 环境设置

### 5.1. 怎么激活 WorkSpace 中的工程?

▶ 右击鼠标所选工程,点击 Set as Active project

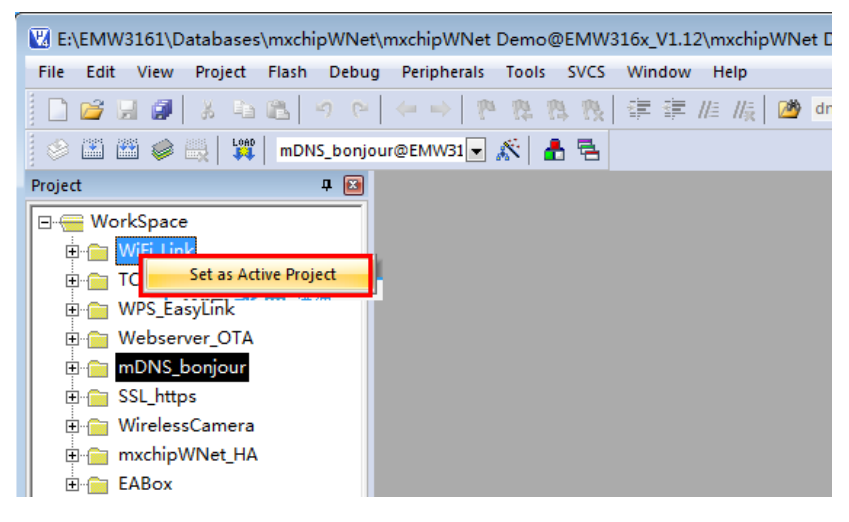

- 5.2. 怎么把当前工程中的文件设置为不可用?
  - ▶ 点击文件右键,选择 Options for.....,在 include in Target Build 前面的钩去掉,打钩表示将文件添加到工程。

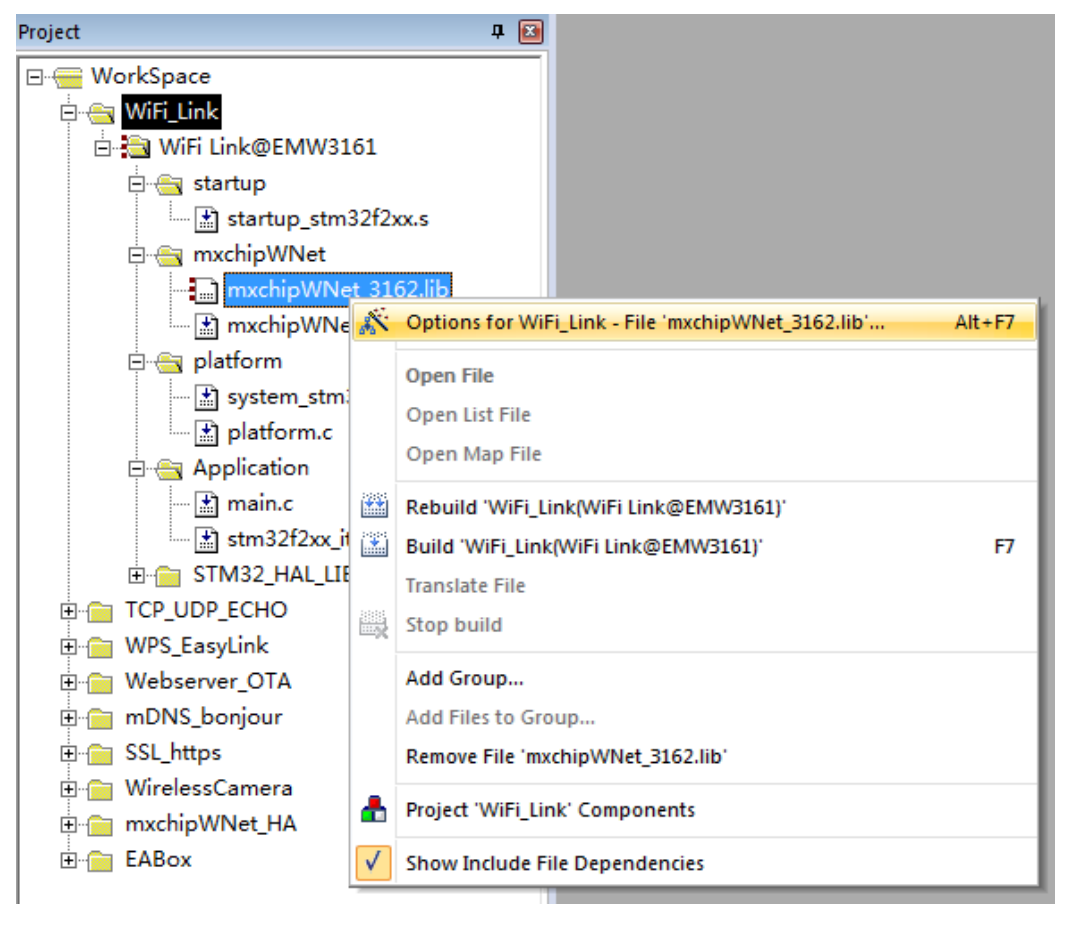

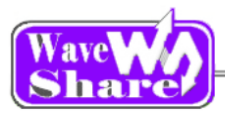

| 💟 Options for WiFi_Link - F  | ile 'mxchipWNet_3162.lib |          |                                                | × |
|------------------------------|--------------------------|----------|------------------------------------------------|---|
| Properties                   |                          |          |                                                |   |
| Path:                        | rany\mxchipWNet_3162.lib |          |                                                |   |
| File Type: Library file      | •                        |          | Include in Target Build                        |   |
| Size: 701194 B               | yies                     |          | ✓ Always Build                                 |   |
| last change: [Fn lvov u      | 3 10:34:24 2013          |          | Generate Assembler SHU File                    |   |
| Stop on Exit Code: Not speci | fied                     | <b>.</b> | Assemble SRU File                              |   |
| Custom Arguments:            |                          |          |                                                |   |
| Memory Assignment:           |                          |          | Select Modules                                 |   |
| Code / Const:                | <default></default>      | •        | utility.o                                      | A |
| Zero Initialized Data:       | <default></default>      | <u> </u> | file.o                                         |   |
| Other Data:                  | <default></default>      | -        | □ otp.o<br>□ md5.o<br>□ nfc_tag.o<br>□ haier.o | - |
|                              | OK Car                   | icel     | Defaults Hel                                   | P |

# 5.3. 在 KEIL 中工程设置和下载程序注意事项

#### 5.3.1. 工程设置

▶ 我们的用户程序是放在 0X800C00,所以在 KEIL 中也要做相应的设置,如下图:

| 🛛 Options for Target 'Open1081'               |                                    |
|-----------------------------------------------|------------------------------------|
| Device Target Dutput Listing User   C/C++   A | sm   Linker   Debug   Utilities    |
| STMicroelectronics STM32F215RG                |                                    |
| Xtal (MHz): 25.0                              | Code Generation                    |
| Operating system: None                        | Use Cross-Module Optimization      |
| System-Viewer File (.Sfr):                    | Use MicroLIB 🔽 Bjg Endian          |
| SFD\ST\STM32F2xx\STM32F2x.sfr                 |                                    |
|                                               |                                    |
| Read/Only Memory Areas                        | Read/Write Memory Areas            |
| default off-chip Start Size Startup           | default off-chip Start Size NoInit |
| □ ROM1: ○                                     | □ RAM1: □                          |
| □ ROM2: ○                                     | □ RAM2: □                          |
| ROM3: C                                       | □ RAM3: □ □                        |
| on-chip                                       | on-chip                            |
| IROM1: 0x800C000 0xF8000 €                    | IRAM1: 0x20000000 0x20000 □        |
| IROM2:                                        | □ IRAM2: □                         |
|                                               |                                    |
| OK                                            | cel Defaults Help                  |

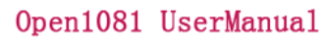

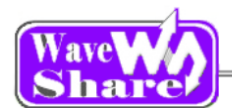

#### 5.3.2. 使用 ULINK 下载程序设置

▶ 选择下载器和下载方式;

调出 Options for Target "Open1081"的设置对话框,点击 Debug,选择下载器为 ULNK2/ME Cortex Debugger, 点击 Setting,在 SWJ 前面打勾,Port 中选择 SW,如下图:

| 👿 Options for Target 'Open1081'                                                                          |                                                                                                   |
|----------------------------------------------------------------------------------------------------|---------------------------------------------------------------------------------------------------|
| Device   Target   Output   Listing   V                                                                   | User   C/C++   Asm   Linker Debug Utilities                                                       |
| C Use Simulator<br>□ Limit Speed to Real-Time                                                            | Settings Use: ULINK2/ME Cortex Debugger 💽 Settings                                                |
| ✓ Load Application at Startup ✓ F                                                                        | Run to main() 🔽 Load Application at Startup 🔽 Run to main()                                       |
| Cortex-M Target Driver Setup                                                                             |                                                                                                   |
| Debug Trace Flash Download                                                                               |                                                                                                   |
| ULINK USB - JTAG/SW Adapter<br>Serial No: V0VVV123 V<br>ULINK Version: ULINK2<br>Device Family: Cortex-M | SWDIO Cx2BA01477 ARM Core Sight SW-DP                                                             |
| Firmware Version: V1.42 SWJ Port: SW Max Clock: 10MHz                                                    | Automatic Detection ID CODE:     Manual Configuration Device Name;     Add Delete Update AP: 0x00 |
| Debug<br>Connect & Reset Options<br>Connect: Normal Reset:<br>Reset after Connect                        | Cache Options Download Options<br>Autodetect ▼ Cache Code<br>✓ Cache Memory Download to Bash      |
| [                                                                                                    | OK Cancel Help                                                                                    |

#### ▶ 程序下载

不可以点击 Erase(1)和选择 Erase Full Chip(2),这样会破坏芯片 FLASH 分区,直接点击 LOAD(3)就可以下载了。

| E:\Program\MCU\MX1081\Wa                                                                                                    | weshare_Open1081_Examples\GPIO_KEY_LED\RVMDK\Project.uvproj - μVi                                                                |
|----------------------------------------------------------------------------------------------------|----------------------------------------------------------------------------------------------------|
| File Edit View Project Flash                                                                                                    | Debug Peripherals Tools SVCS Window Help                                                                                         |
| □         □         □         □         □         □         □         □         □         □         □         □         □         □         □         □         □         □         □         □         □         □         □         □         □         □         □         □         □         □         □         □         □         □         □         □         □         □         □         □         □         □         □         □         □         □         □         □         □         □         □         □         □         □         □         □         □         □         □         □         □         □         □         □         □         □         □         □         □         □         □         □         □         □         □         □         □         □         □         □         □         □         □         □         □         □         □         □         □         □         □         □         □         □         □         □         □         □         □         □         □         □         □         □         □         □         □ | Download<br>frase<br>Configure Flash womm                                                                                        |
| Gopen1081      Startup_stm32f.      mxchipWNet      mxchipWNet_3:                                                                                                    | <pre>1 #include "stdio.h" 2 #include "ctype.h" 3 4 #include "MX1081_IO.H" 5 #include "stm32f2xx.h" 6 #include "platform.h"</pre> |
|                                                                                                    |                                                                                                    |
| Project                                                                                                    | 🕈 📧 🔛 main.c                                                                                                    |
| 🖃 🔁 Open1081                                                                                                    | 1 #include "stdio.h"                                                                                                    |

| Cortex-M Target Driver Setup                                                                               |                                               |                   |                                       | <b>—</b> × |
|----------------------------------------------------------------------------------------------------|-----------------------------------------------|-------------------|---------------------------------------|------------|
| Debug Trace Flash Download<br>Download Function<br>LOBD Fase Full One<br>Base Sectors<br>Down Date Sectors | d<br>✓ Program<br>✓ Verify<br>✓ Reset and Run | RAM for A         | Algorithm<br>Dx20000000 Size:  Dx10   | 00         |
| Description<br>STM32F2xx Flash                                                                             | Device Type<br>On-chip Flash                  | Device Size<br>1M | Address Range<br>08000000H - 080FFFFF | н          |
|                                                                                                    |                                               | Start: [          | Size:                                 |            |
|                                                                                                    | Add                                           | Remove<br>Canc    | rel                                   | Help       |

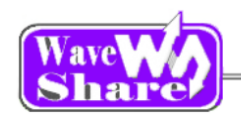

# 5.4. 使用 Keil MDK 生产 BIN 文件

调出 Options for Target "xx.Open1081"的设置对话框,选择 User 面板,在"Run User Programs After Build/Rebuild" 勾上 RUN#1,在输入框中输入如下命令:

C:\Keil4.7\ARM\ARMCC\bin\fromelf --bin.\Obj\WiFiLink.axf --output..\Output\mxchipWNetApp.bin

| 工具的路径                                   | 上 柱 铜 出<br>的.axf 文件                               | Bin 又件输出     路径和文件名 |
|-----------------------------------------|---------------------------------------------------|---------------------|
| 0-1                                     | 10011                                             |                     |
| Options for Target WiFi Link@Op         | Sentust                                           |                     |
| evice   Target   Output   Listing       | Jser   C/C++   Asm   Linker   Debug   V           | tilities            |
| - Run User Programs Before Compilation  | of a C/C++ File                                   |                     |
| 🗆 Run #1:                               |                                                   | 🗖 DOS16             |
| Stop Build/Rebuild                      | #1 on Exit Code: Not Specified 🗨                  |                     |
| 🗌 Run #2:                               |                                                   | 🗖 DOS16             |
| Stop Build/Rebuild                      | #2 on Exit Code: Not Specified 💌                  |                     |
|                                         |                                                   |                     |
| - Run User Programs Before Build/Rebuil | d                                                 |                     |
| _ Run #1:                               |                                                   | DOS16               |
| Run #2:                                 |                                                   | J_ DOS16            |
|                                         |                                                   |                     |
| - Run User Pipgrams After Build/Rebuild | his \Ohi\WEDLink and subsut \O doub)errorbin      | Net Are his         |
| Run #1: MARMICC Voin Vromeir            | bin . (Obj (WiFiLink.axroutput (Output vitxchip W | NetApp.bin          |
| Run #2:                                 |                                                   | DOS16               |
| Beep When Complete                      | Start Debugging                                   |                     |
|                                         |                                                   |                     |

NOTE:

KIEL MDL4.7 以上的版本才有这个功能。

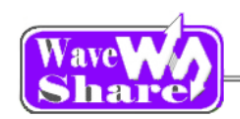

# 六、 WiFi 的基本介绍

### 6.1. WiFi 的几种工作模型:

▶ Core1081 模块做为 Server 时,可以把他设置为 AP 模式,可以做为无线网络的中心, PC 和智能手机等控制住终端度可以连接到这个网络中去了,从而他们就可以自由通信了。如下图:

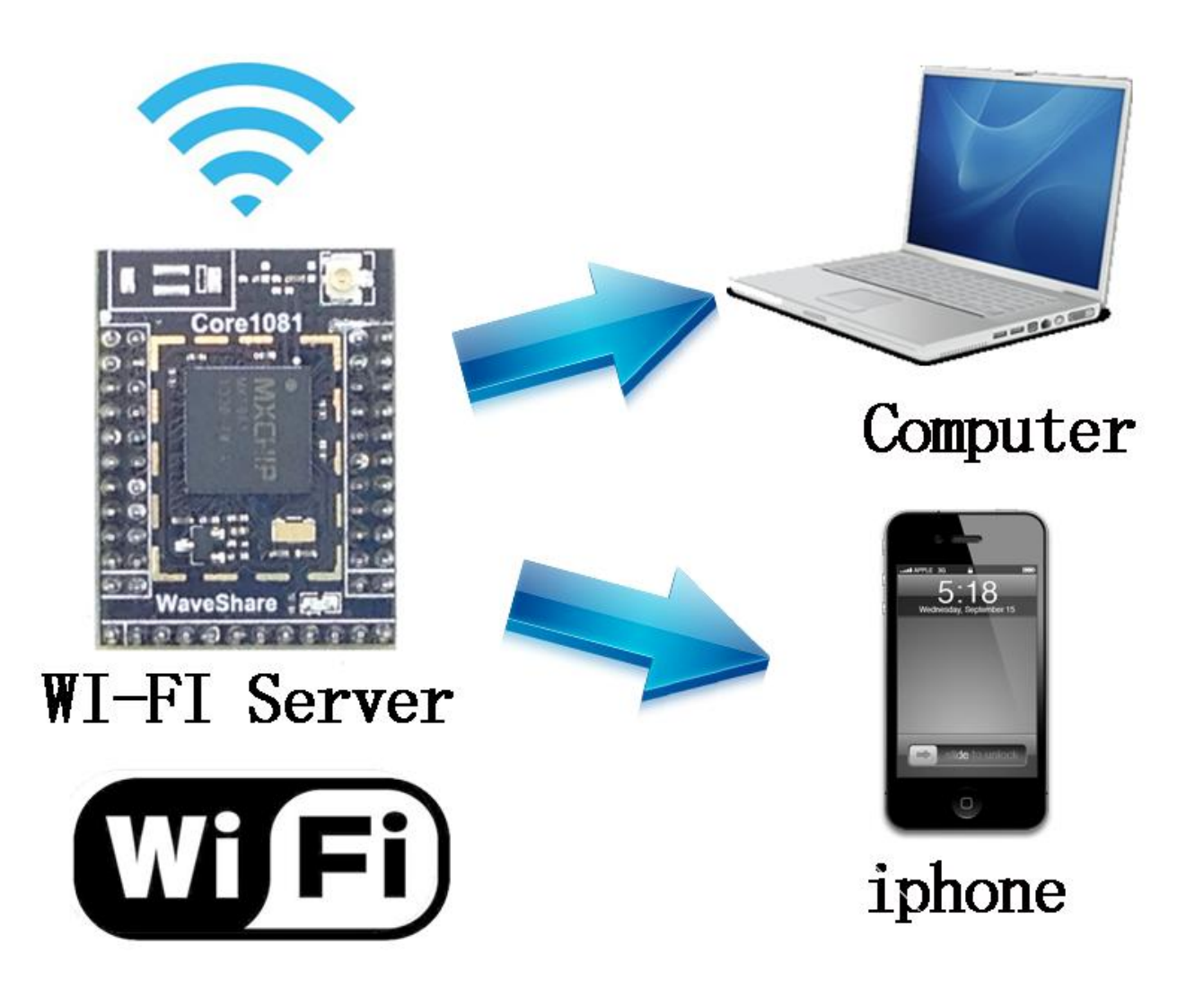

Core1081 模块作为 Client 时,可以把模块设置为 Station 模式,可以作为无线网络的一个客户端连接到 WIFI 网络,这样就可以和同时连接到 WIFI 网络的 PC 和智能手机等设备自由通信了,如下图:

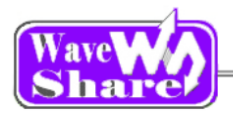

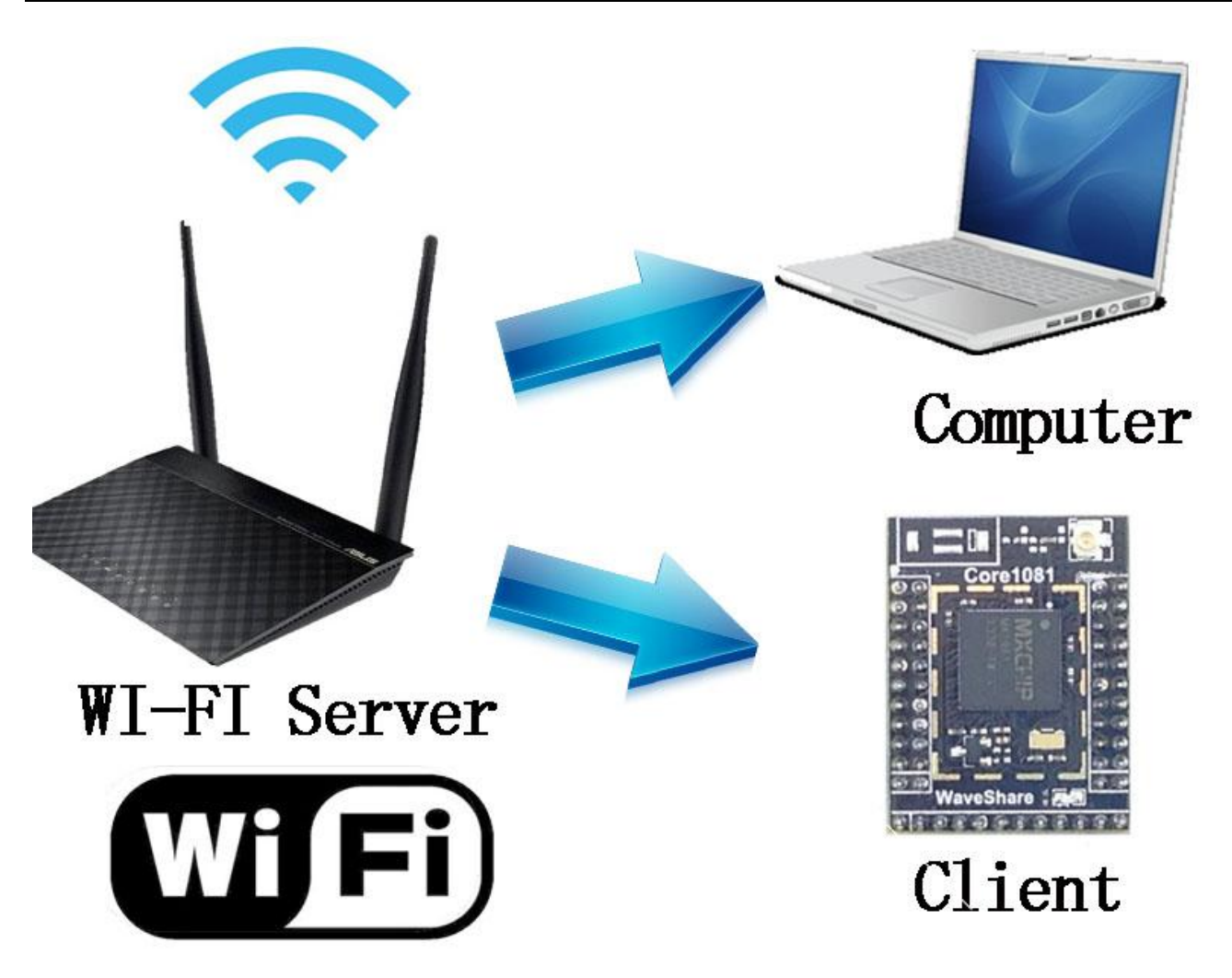

# 七、 例程分析

使用 WiFi 固件版本: mxchipWNet Demo@EMW316x\_V1.19 KEIL MDK 版本: 4.54 下载器: ULINK/V2 下载方式: SWD

# 7.1. Open1081\_Peripherals\_Examples 例程讲解

以下例程如果使用到串口调试及串口助手 SSCOM32 如下设置,在单独的例程讲解中不再说明:

- ▶ 将 USB (mini) 线接到 USB TO UART 接口。
- ▶ 将 UART2 JM 的跳线帽接上
- ▶ 打开串口助手 SSCOM32,选择相应的 COM 口,波特率设为 115200,点击【打开串口】。

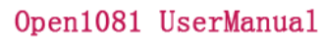

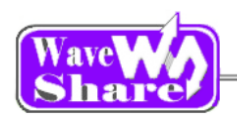

#### 7.1.1. ADC

- ◆ 程序说明 本程序实现了一路 AD 采集实验。
- ◆ 硬件连接

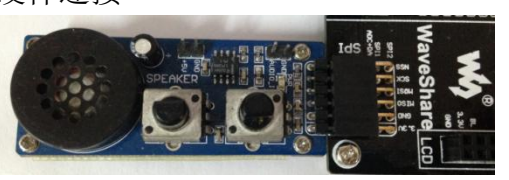

- ➢ 将 Analog Test Board 模块接入 SPI1 □。
- ▶ 将 LED 跳线帽接上。

- ◆ 实验现象
  - ▶ 用手转动右边那个电位器,可以调节 LED 的闪烁速率。

#### 7.1.2. CAN

◆ 程序说明

本程序实现了两个 CAN 模块之间的互相通信。

◆ 硬件连接

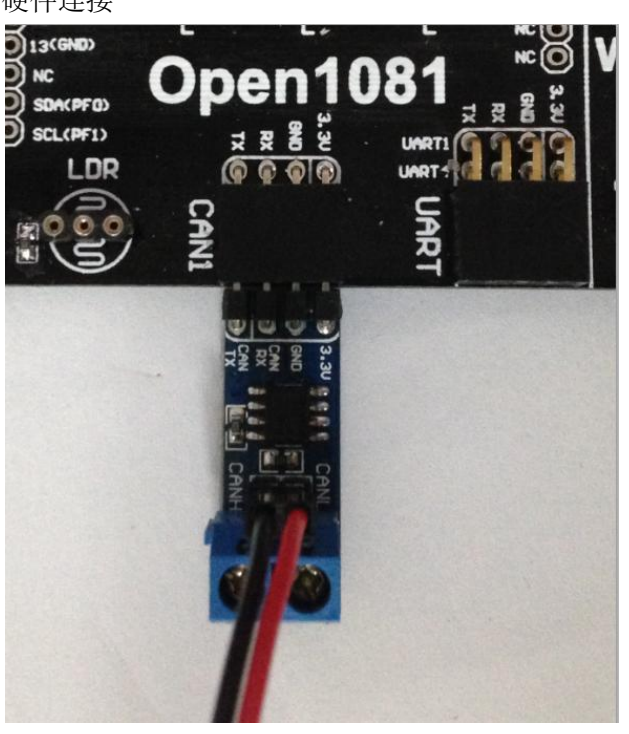

- ➢ 将 2 个 SN65HVD230 CAN Board 模块接入 2 块 Open1081 的 CAN1 接口上。
- ▶ 用杜邦线把 2 个模块的 CANL -CANL (红色杜邦 线), CANH-CANH (黑色杜邦线)连接起来。
- ▶ 将 WAKEUP 按键跳线帽接上。

- ◆ 实验现象
  - > 用两块板子分别下载 CAN 程序,连接好硬件,
  - ▶ 打开串口助手 SSCOM32,按 WAKEUP 按键,SSCOM32 上就会显示相应的信息。
- ◆ 应用领域

SN65HVD230 是德州仪器公司生产的 3.3CAN 总线收发器,主要是和带有 CAN 控制器的微处理器配套使用,该收发器具有差分收发能力,最高速率可达 1Mb/s。广泛用于汽车、工业自动化、UPS 控制等领域。

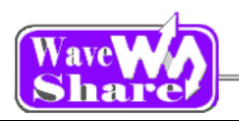

## 7.1.3. DAC

- ◆ 程序说明
- 本例程是 DAC 管脚输出一个波形,是喇叭发出声音。
- ◆ 硬件连接

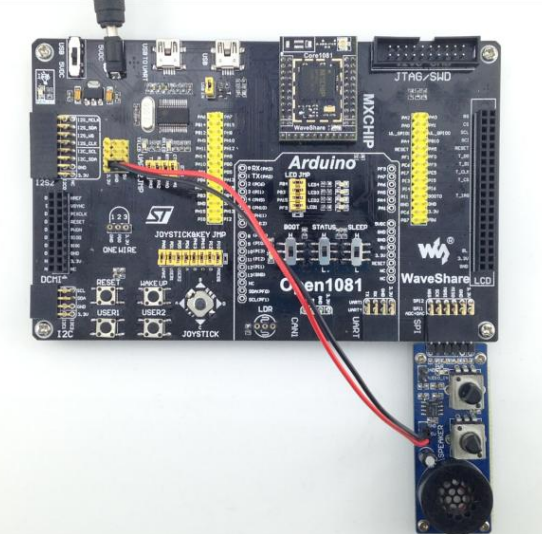

- ➢ 将 Analog Test Board 模块接入 SPI1 □。
- ▶ 用杜邦线给模块供 5V 电压。

- ◆ 实验现象
- ▶ 模块的喇叭发出声音。
- ◆ 应用领域

## 7.1.4. DCMI\_OV2640

◆ 程序说明

这个程序通过 OV2640 采集过来的 JPEG 格式图片,通过串口发到上位机上,在电脑端的上位机软件看到摄像头拍摄的图片。

◆ 硬件连接

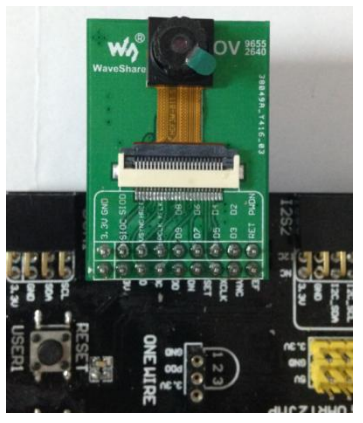

- ▶ 将 OV2640 模块接到 DCMI 接口上。
- ➢ 将 USB (mini) 线接到 USB TO UART 接口.
- ▶ 将 UART2 JM 的跳线帽接上。

◆ 实验现象

打开 CameraTest 软件,选择相应的 COM,波特率设为 115200,点击【打开串口】。在 CameraTest 中会显示 OV2640 采集回来的图像。

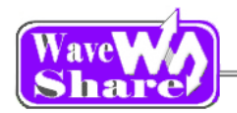

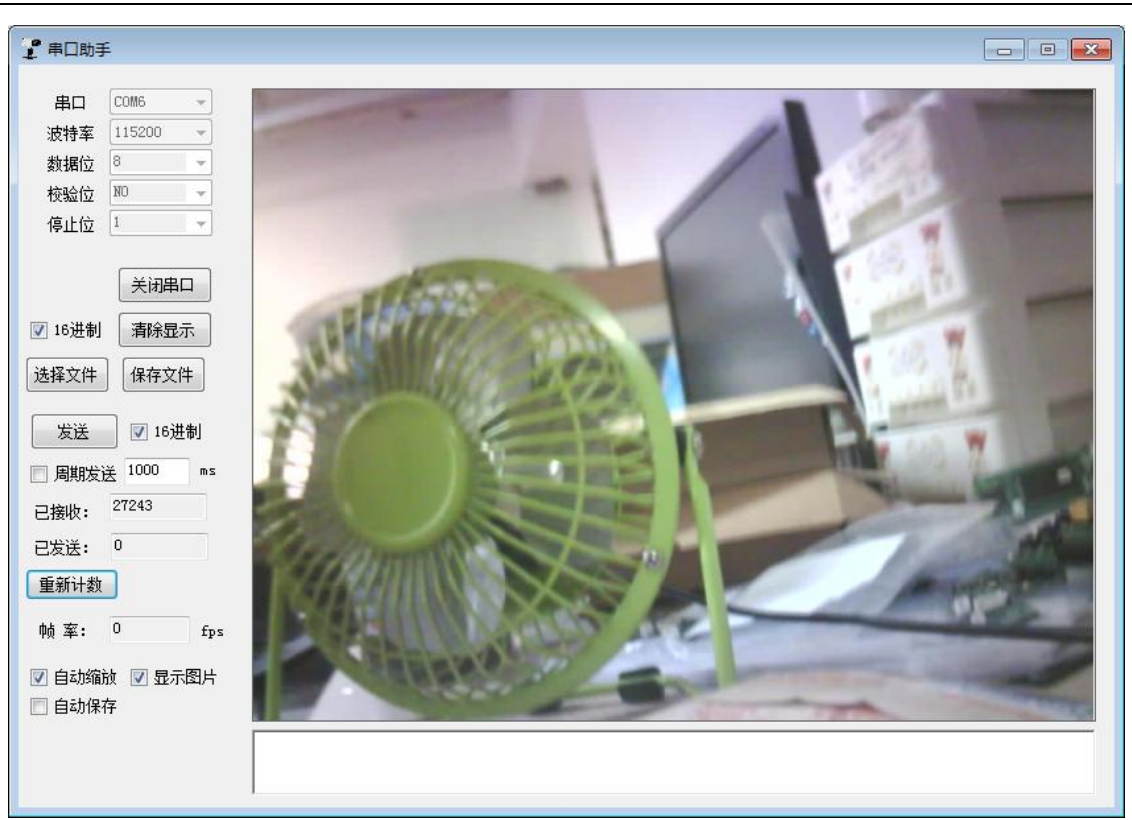

◆ 应用领域

### 7.1.5. DS18B20

- ◆ 程序说明
   通过温度传感器 DS18B20 采集温度,发送到串口助手上。
- ◆ 硬件连接
  - 1. 将 DS18B20 接入 ONEWIRE 接口上。
- ◆ 实验现象

DS18B20 TEST

### 7.1.6. GPIO\_KEY\_LED

- ◆ 程序说明 通过按键,摇杆改变 LED 的状态。(如果是用的串口的流控制的话,WAKEUP 按键不可用)
- ◆ 硬件连接
  - 1,将 LED JMP,JOYSTICK&KEY JMP 的跳线帽接上。
- ◆ 实验现象 用手按摇杆和按键,LED 的状态会改变。

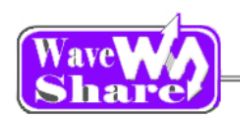

## 7.1.7. I2C

- ◆ 程序说明
  - 通过 I2C 协议读写 E2PROM 上的数据。
- ◆ 硬件连接

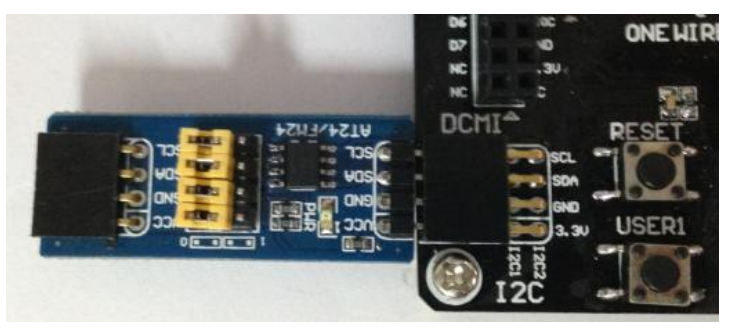

- ➢ 将 AT24/FM24 Board 模块接到 I2C 接口上。
- ▶ 如果软件中使能 I2C1,模块就接到下面那排。
- ▶ 如果软件中使能 I2C2,模块就接到上面那排。

- ◆ 软件设置程序中设置:
- 1, 打开 MX1081\_IO.H 文件,在里面找到选择 I2C 的宏定义:
  - 当 AT24/FM24 Board 接到 I2C1 时,把 #define USE\_I2C1 I2C1 使能。
  - 当 AT24/FM24 Board 接到 I2C2 时,把 #define USE\_I2C2 I2C2 使能。
- ◆ 实验现象

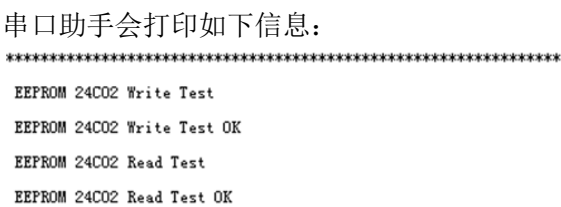

## 7.1.8. I2S\_UDA1380

◆ 程序说明

本例程使用的是飞利浦的 I2S 协议驱动 UDA1380 Baord 播放音乐。

◆ 硬件连接

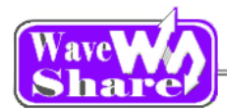

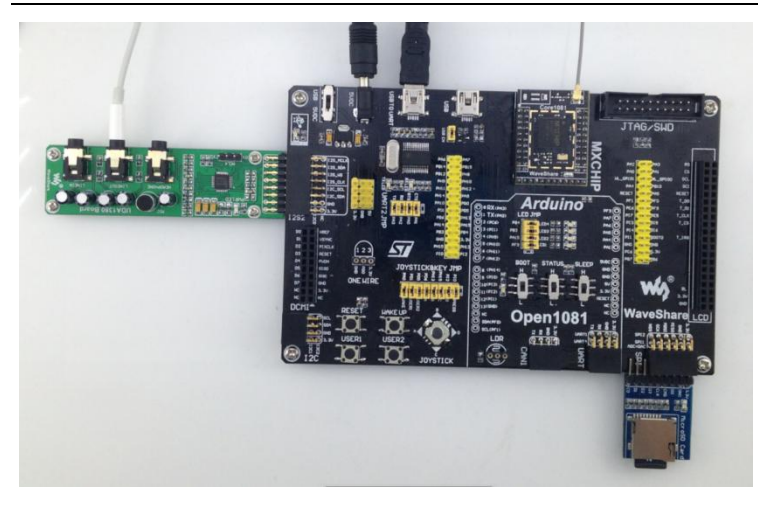

- ➢ 将 UDA1380 Baord 模块接到 I2S 接口上。
- ▶ 将 Micro SD Storage Board 模块接到 SPI1 接口上, 并在 SD 卡中放入名字为 Audio.wav 的音频文件
- ▶ 把耳机接到 UDA1380 Baord 上的 LINEOUT 接口上。

- ◆ 实验现象
- ▶ 点击 RESET 按键,此时可以听到有音乐输出。
- 2. 串口助手会打印 WAV 音频解析的一些信息。

### 7.1.9. LCD22

◆ 程序说明

我们这款 LCD22 是电阻式 2.2inch 带触摸的 LCD,分辨率为 320x240,采用 SPI 方式驱动,大大减少了控制 管教,使得 IO 口比较紧缺的单片机也可以驱动,本例程就是演示了 LCD 显示点,画线,画圆,显示字符等 一些功能。

◆ 硬件连接

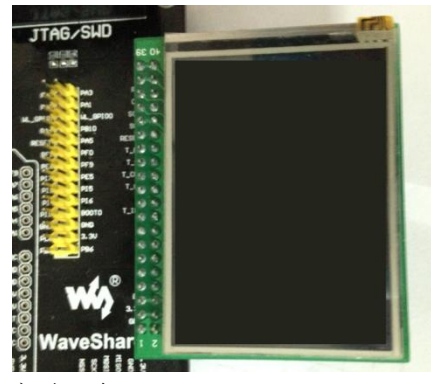

▶ 将 2.2inch 320x240 Touch LCD (A)模块接到 LCD22 接口上。

- ◆ 实验现象
  - 1, LCD 上显示信息

### 7.1.10. LCD22\_Touchpanel

- ◆ 程序说明
  - 1, 先触摸屏校准, 你点击3下是就可以完成触摸屏的校准, 之后就会进入触摸屏画板界面。
  - 2, 在触摸屏画板中, 你可以在触摸屏的下面选择画笔颜色, 点击 C 可以清除画板。
- ◆ 硬件连接

将 2.2inch 320x240 Touch LCD (A)模块接到 LCD22 接口上。

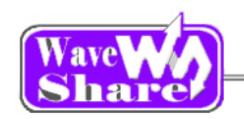

#### 实验现象

2, LCD 上显示信息

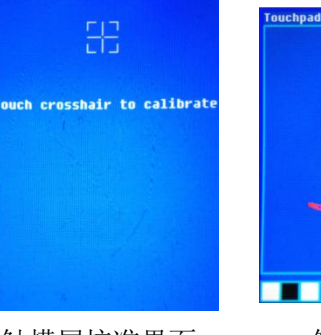

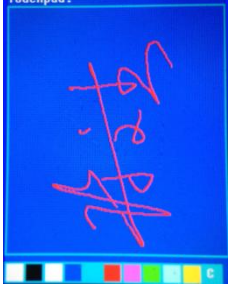

触摸屏校准界面

触摸屏面板

应用领域 手持设备的显示。

#### 7.1.11. LDR

程序说明

本例程用过 AD 采集光敏电阻的信号,经过 CPU 处理,反应到 LED 上显示。

硬件连接

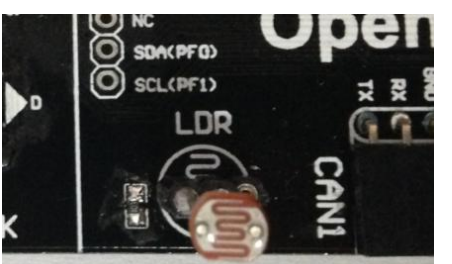

- ▶ 将光敏电阻接到 LDR 接口上。
- ▶ 短接 LED 上的跳线帽

实验现象

用手慢慢的遮住光敏电阻,使光线慢慢的边暗,这时你会发现 LED 的闪烁情况会随着光线的强弱变化。

应用领域

#### 7.1.12. RTC

程序说明

MX1081 自带 RTC 时钟模块,本例程演示了 RTC 实时时钟工作功能

实验现象

会看到串口助手上打印如下信息: RTC TEST AIC IESI The time : The time : The time : The time : The time : The time : 00:00:01

00:00:01 00:00:02 00:00:03 00:00:04 00:00:05 00:00:06

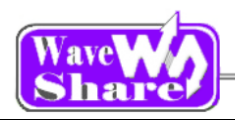

### 7.1.13. SPI\_AT45DB

◆ 程序说明

本程序演示了 MX1081 通过 SPI 接口驱动 AT45DBXX DataFlash Board。

◆ 硬件连接

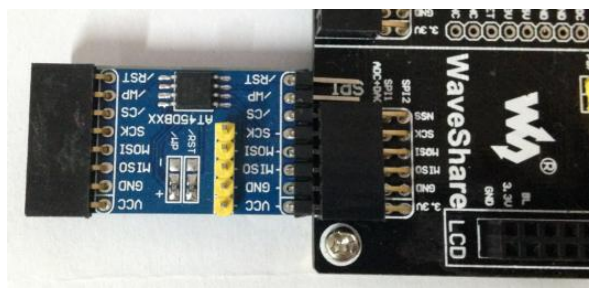

- ➢ 将 AT45DBXX DataFlash Board 模块接到 SPI □上。
- ▶ 如果软件中使能 SPI1,模块就接到下面那排。
- ▶ 如果软件中使能 SPI2,模块就接到上面那排。

◆ 软件设置

串口助手设置:

打开串口助手 SSCOM32,选择相应的 COM 口,波特率设为 115200,点击【打开串口】。 程序中设置:

1, 打开 MX1081\_IO.H 文件, 在里面找到选择 I2C 的宏定义:

| 当 AT45DBXX DataFlash Board 接到 SPI1 时, | 把 | #define USE_SPI1 | SPI1 使能。 |
|---------------------------------------|---|------------------|----------|
| 当 AT45DBXX DataFlash Board 接到 SPI2 时, | 把 | #define USE_SPI1 | SPI2 使能。 |

◆ 实验现象

会看到串口助手上打印如下信息:

 SPI is ready!

 AT45DEXX had been Init!

 AT45DEXX ID is 0x1f 0x24 0x0 0x0

 FALSH AT45DEXX Write Test:

 0
 1
 2
 3
 4
 5
 6
 7
 8
 9
 10
 11
 12
 13
 14
 15
 16
 17
 18
 19
 20

 21
 22
 32
 24
 25
 6
 7
 8
 9
 10
 11
 12
 13
 14
 15
 16
 17
 18
 19
 20

 FALSH AT45DEXX Read Test:
 0
 1
 2
 34
 35
 36
 37
 38
 39

 FALSH AT45DEXX Read Test:
 0
 1
 2
 3
 4
 5
 16
 17
 18
 19
 20

 21
 22
 3
 4
 5
 6
 7
 8
 9
 10
 11
 12
 13
 14
 15
 16
 17
 18
 19
 20

 21
 22
 24
 25
 65
 27
 28
 29
 30
 31

### 7.1.14. SPI\_SD\_FatFS

◆ 程序说明

本程序演示了 MX1081 通过 SPI 接口驱动 SD 卡, 演示了 FATFS 文件系统的读写, 创建文件等操作。

◆ 硬件连接

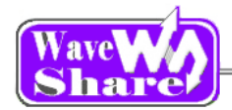

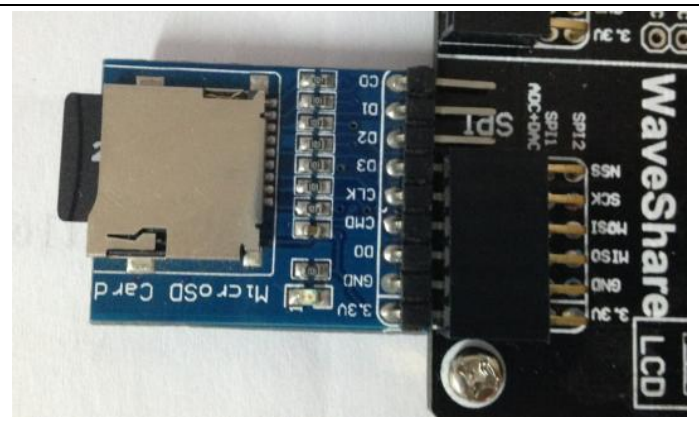

- ➢ 将 Micro SD Storage Board 模块接到 SPI1 接口上。
- ➢ 将 SD 卡接到 Micro SD Storage Board 插槽。

- ◆ 软件设置
- ◆ 实验现象
  - 会看到串口助手上打印如下信息:

| <pre>Welcome to WaveShare STM32F2 series MCU Board Open1081<br/>Card Type : SD V2<br/>SD Card Initialization:0<br/>Mounting SD Card:0<br/>Card Type : SD V2<br/>Short File Name: NEW TXT<br/>Short File Name: NEWTEXT. TXT<br/>Short File Name: ZHUOKU^1. BMP<br/>Short File Name: ZHUOKU^1. BMP<br/>Short File Name: PICTURE1. BMP<br/>Short File Name: PICTURE. BMP<br/>Short File Name: JINGXU'1. BMP<br/>Short File Name: JINGXU'1. BMP<br/>Short File Name: STM321~1. BMP<br/>Short File Name: STM321~1. BMP<br/>&gt;:new 'new.txt' file !<br/>(0) Succeeded<br/>&gt;:New 'Text' Docment, And to write data file!<br/>(0) Succeeded<br/>(0) Succeeded<br/>(0) Succeede<br/>(0) Succee</pre> |
|----------------------------------------------------------------------------------------------------|
| This is a new file, the data is just written in!       这是一个新文件,数据也是新         打开文件       文件名       发送文件       保存窗口       清除窗口       HEX显示         串口号       COM6       ●       美闭串口       帮助       WWW. MCU51.COM       扩展         波特率       115200       ●       DTR       用S       小l〉Bad Request (Invalid Hostname)       小l〉         波特率       115200       ●       DTR       RTS       小l〉Bad Request (Invalid Hostname)       小l〉         波特率       115200       ●       DTR       RTS       小l〉Bad Request (Invalid Hostname)       小l〉         波特率       115200       ●       ○       定时发送       「发送新行       〉Bad Request (Invalid Hostname)       〉hl〉         流控制       None       ●       12354       ●       ●       ●       ●       ●                                                                                                    |

◆ 应用领域

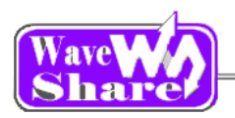

# 7.1.15. USB\_Device\_Examples

◆ 程序说明

本程序演示了 MX1081 的 USB 从机实验,实现了 USB 鼠标功能,直接使用 Open1081 的上摇杆就可以控制 电脑的鼠标上下左右的移动。

◆ 硬件连接

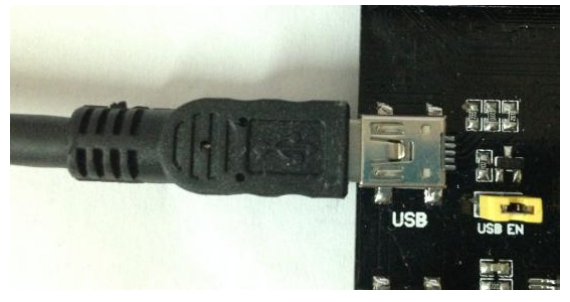

- ▶ 将 USB (MINI)先连接到 Open1081 的 USB 接口上。
- ➢ 将 JOYSTICK & KEY JMP 的跳线接上。

- ◆ 软件设置
- ▶ 实验现象 可以通过 Open1081 上的摇杆控制电脑上的鼠标。

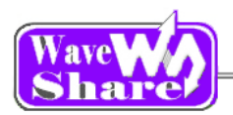

# 7.2. Open1081\_WiFi\_Examples 例程讲解

▶ 在测试以下例程时,开发板的硬件连接如下图:

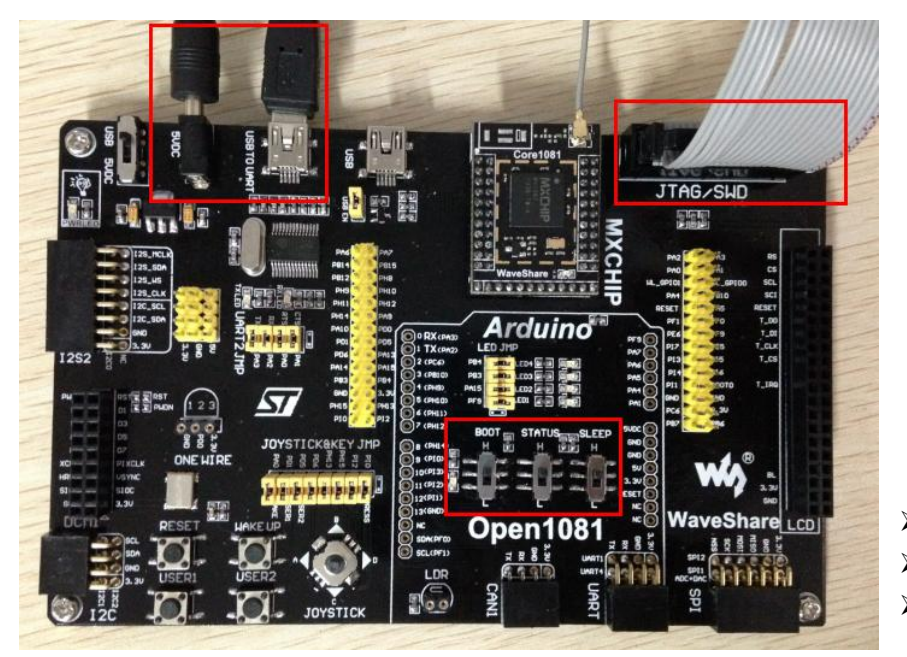

- ▶ 将 BOOT,STATUS,SLEEP 开关设置为 H。
- ▶ 在 5VDC 接口给板子供 5V 电源。
- ➢ 接上 USB (mini) 线
- ▶ 如果下面程序中说的连接到指定 WiFi 网络,所以大家在做这些实验的时候要改成你当面的 WiFi 网络,此时你只要修改以下宏定义就好。

#define AP\_NAME "WaveshareNet"(指定网络名称) #defineAP\_PASSWORD"waveshare0755"(指定网络密码)

# 7.2.1. Demo1\_WiFi\_Link

◆ 程序说明

使射频开始扫瞄所有频段上的无线网络。并连接到指定的 WiFi 网络,并建立一个名字为"uAP"的 WiFi 热点。

- ◆ 软件流程
- ▶ 初始化软件库和串口。
- ▶ 使射频开始扫瞄所有频段上的无线网络
- ▶ mxchipWNet 调用回调函数 ApListCallback 通过串口打印出扫瞄到的 WiFi 无线网络
- ▶ 连接到指定的 WiFi 网络。
- ▶ mxchipWNet 调用回调函数 NetCallback 打印当前连接的无线网的信息。
- ▶ 创建一个名为"uAP"的无线网络。
- ◆ 实验现象
  - > 打开串口助手软件,可以看到如下打印信息:

۰

Ξ

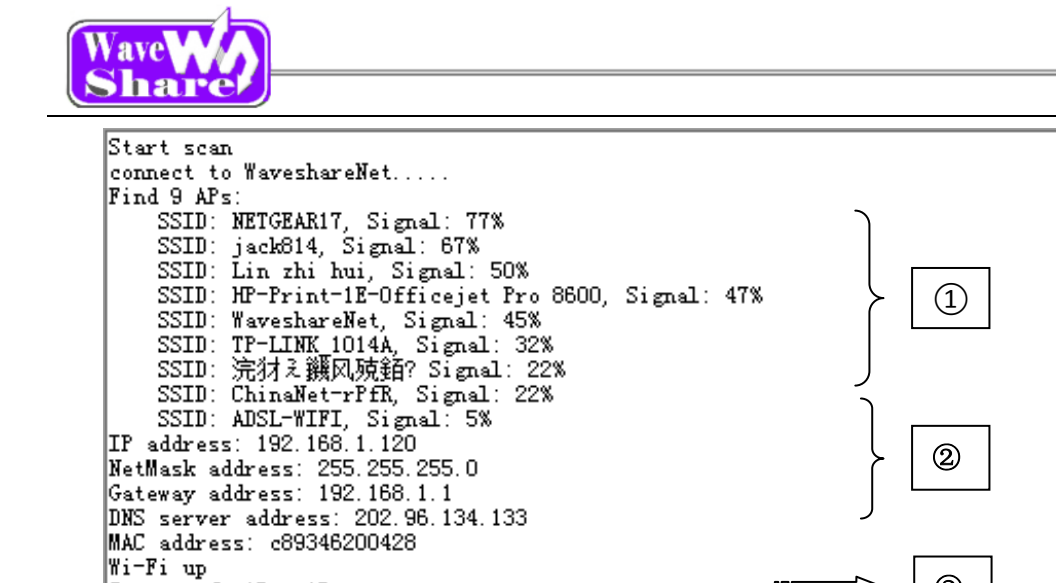

1 扫瞄到的 WiFi 无线网络。

Setup soft AP: uAP

- 2) 当前网络连接的信息
- ③ 当前创建的 WiFi 网络

#### 7.2.2. Demo2\_TCP\_UDP\_ECHO

- ◆ 程序说明 本例程分为3个部分,分别实现了TCP,UDP,ECHO的通信。
- ◆ 软件流程
  - TCP 通信
    - ▶ 初始化软件库和串口。
    - ▶ 连接到指定的 WiFi 网络。
    - ▶ 设置 TCP 通讯时, keepalive 收发的参数。
    - ▶ 建立一个 TCP socket 连接,并且绑定一个端口(8080)。
    - ▶ 查询 TCP socket 的状态。
    - ▶ 读取 TCP 客户端的数据和发送读到的数据。
  - UDP 通信
    - ▶ 初始化软件库和串口。
    - ▶ 连接到指定的 WiFi 网络。
    - ▶ 建立一个 UDP socket 连接,并且绑定一个端口(8090)。
    - ▶ 查询 UDP socket 的状态。
    - ▶ 读取 UDP 客户端的数据和发送读到的数据。
  - ECHO 通信
    - ▶ 初始化软件库和串口。
    - ▶ 连接到指定的 WiFi 网络。
    - ▶ 用 connect 函数建立一个建立与远程设备的连接,并且绑定一个端口(80)。

3

- ▶ 检查 TCP 连接请求。
- ▶ 读取来着 <u>www.baidu.com</u>的数据。

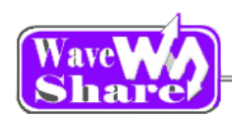

- ◆ 实验现象
  - ▶ 打开串口助手软件,可以看到如下打印信息:

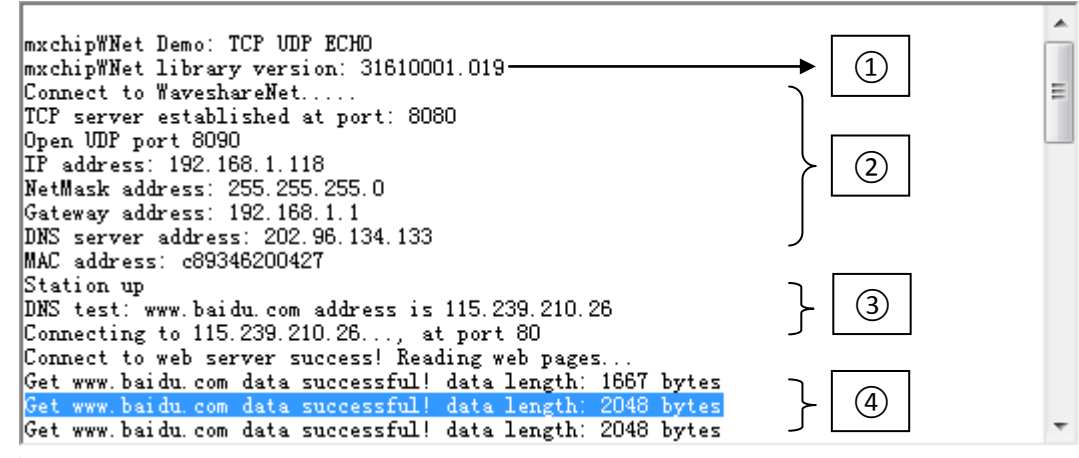

- ① 软件的版本号。
- 2 当前网络连接的信息。
- ③ 获取得到的百度 IP 和分配到的端口号。
- ④ 获取百度的数据。
- ▶ 用手机连接到模块理解的相同网络,打开 TUP, UDP 测试工具,在软件中写入上面串口助手的打印的 IP address, TCP 中的端口号为: 8080 , UDP 的端口号为: 8090。点击连接,在发送框中输入一些 数据,点击发送,在接口框可以看到相同的数据。操作如图:

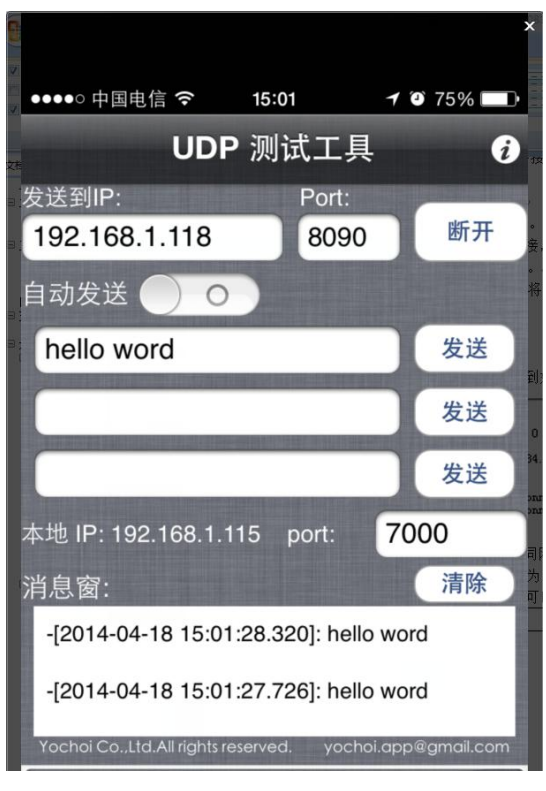

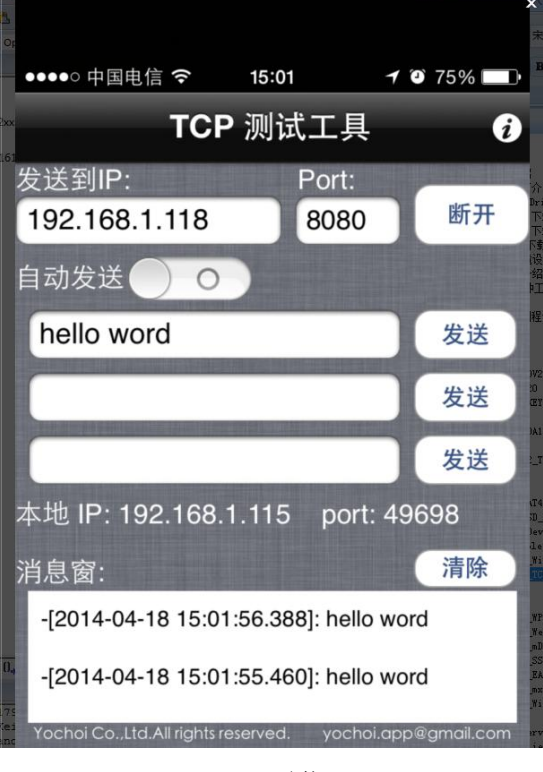

TCP 通信

UDP 通信

## 7.2.3. Demo3\_WPS\_EasyLink

◆ 程序说明

这个例程可以实现模块快速的连接到 WiFi 网络中,

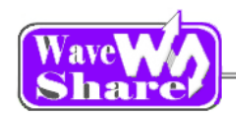

- ◆ 软件流程
  - ▶ 初始化软件库和串口。
  - ▶ 连接到指定的 WiFi 网络。
  - > 等待用户输入指令并进入相应的操作。
- ▶ 实验现象
  - ▶ 打开串口助手软件,可以看到如下打印信息:

| -<br>+>>>>>>>>>>>>>>>>>>>>>>>>>>>>>>>>>>>> | PYRIGHT 2013 MXCHIP corporation********** |  |
|--------------------------------------------|-------------------------------------------|--|
| EMW316x WP                                 | and EasyLink configuration demo           |  |
| command                                    | + function+                               |  |
| 1:WPS                                      | WiFi Protected Setup                      |  |
| 2:EasyLink                                 | One step configuration from MXCHIP        |  |
| 3:EasyLink_V2                              | One step configuration from MXCHIP        |  |
| 4 : REBOOT                                 | Reboot                                    |  |
| ?:HELP                                     | displays this help                        |  |
|                                            | By William Xu from MXCHIP M2M Team        |  |

▶ 输入" WPS"或者" 1",按回车模块进入 WPS 配置。

此时你按一下 AP 上的 WPS 按键,模块就能快速的连接到 WiFi 网络中了。

- ▶ 输入" EASYLINK"或者" 2",按回车模块进入 Easylink V1 配置。
- ▶ 输入" EasyLink\_V2"或者" 3",按回模块车进入 Easylink V2 配置。
- ▶ 用手机连接到 WiFi 网络,打开 EasyLink 软件,配置好 WiFi 密码和模块名字,分别点击 EasyLink V1, EasyLink V2 就可以显示快速的连接到 WiFi 网络,如下图:

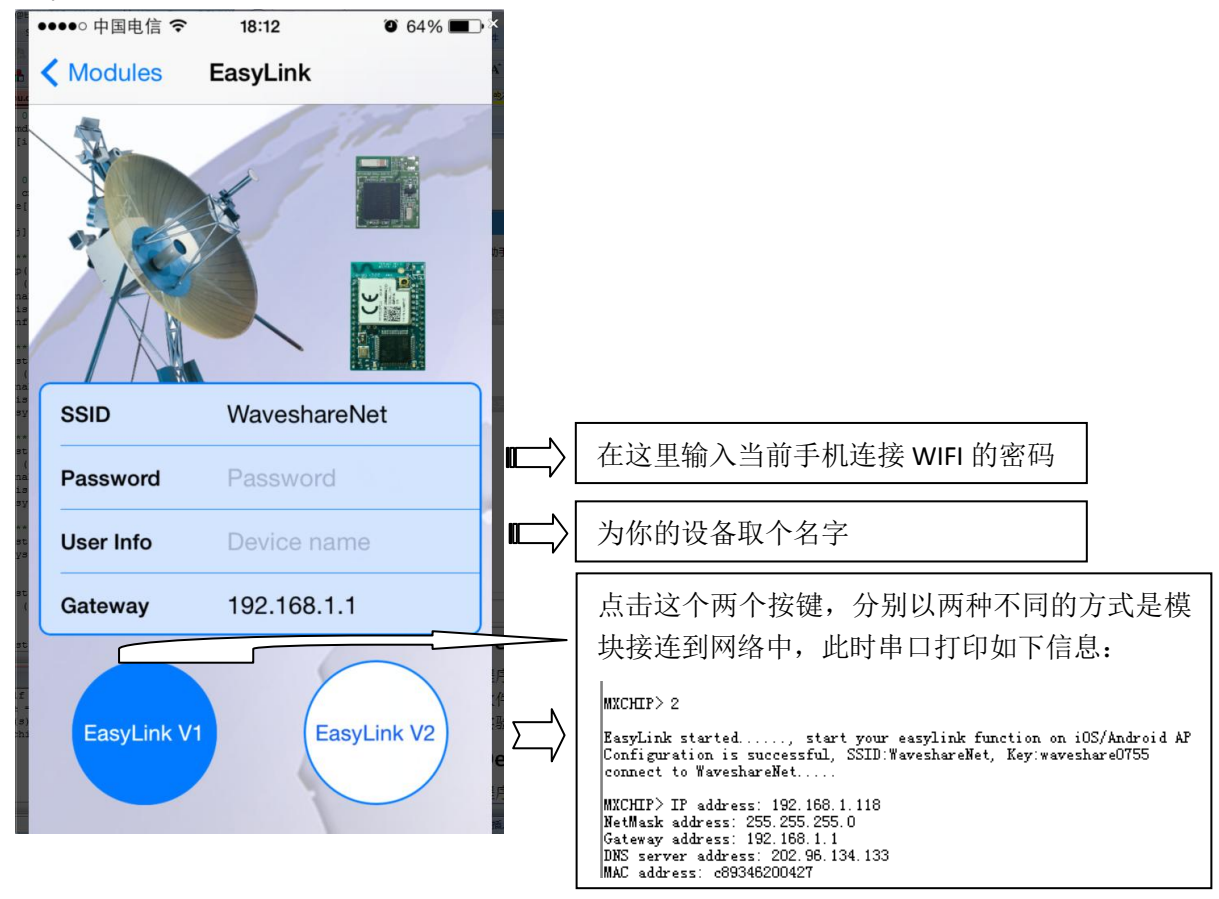

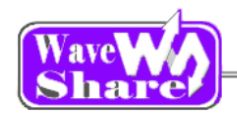

#### 7.2.4. Demo4\_Webserver\_OTA

◆ 程序说明

本例程演示了模块通过 WiFi 无线下载程序到芯片中。

- ◆ 软件流程
  - ▶ 初始化软件库和串口。
  - ▶ 连接到指定的 WiFi 网络。
  - ▶ 初始化 network\_InitTypeDef\_st 结构体,并创建一个名为"MXCHIP\_200427"的 WiFi 热点。
  - ▶ 设置 TCP 通讯时, keepalive 收发的参数。
  - ▶ 初始化 http 登入的用户名和密码。
  - ▶ 建立一个 TCP socket 连接,并且绑定一个端口(80),并调用 listen 来监听这个 socket。
  - ▶ 相应 Http 的请求。
- ◆ 实验现象
  - ▶ 打开串口助手软件,可以看到如下打印信息:

| mxchipWNet                            | Demo: Web se                                   | rver and OTA                               | . 019 |
|---------------------------------------|------------------------------------------------|--------------------------------------------|-------|
| mxchipWNet                            | library vers                                   | ion: 31610001                              |       |
| mxchipWNet<br>mxchipWNet<br>Establish | Demo: Web sex<br>library vers<br>soft AP: MXCH | rver and OTA<br>ion: 31610001<br>IP_200427 | . 019 |

▶ 是用 HTTP 下载 bin 文件到模块中。

| mxchipWNet            | HTTP       | server         | and     | OTA | Demo |   |  |
|-----------------------|------------|----------------|---------|-----|------|---|--|
|                       |            |                |         |     |      | ٦ |  |
| Firmware Vergion: myc | hinWNet De | mo: Web cerver | and OTA |     |      |   |  |

| Firmware Version: mxchipWNet Demo: Web server and OTA<br>SSID: MXCHIP_200427<br>Key: | 可以改变模块的 AP 信息,通过点击<br>[Save],[Reset]来保存和重启信息。 |
|--------------------------------------------------------------------------------------|-----------------------------------------------|
| Save Reset<br>Update firmware: 选择文件 Webserver_OTA.bin Upload                         | ↓<br>点击[浏览]选择所需要下载.bin,点击<br>[Upload]更新到模块中。  |
| 正在上传 (51%)                                                                           |                                               |
| Firmware update success, system rebootplease wait 5 seconds and                      | l refresh 提示程序升级成功,重启系统。                      |

# 7.2.5. Demo5\_mDNS\_bonjour

- ◆ 程序说明
  - ▶ 局域网中,我们可能习惯用 IP 地址指定主机。但是,如果使用 DHCP 分配 IP 地址,我们就很难事先知 道某台主机的 IP 地址(当然通过配置 DHCP 服务器可以给某个 MAC 地址的机器总是分配同一个 IP 地址, 但不是每个局域网我们都能控制),这对局域网内自动化影响很大。使用名字而不是 IP 地址去指定主机 可以解决这个问题。
  - ▶ 使用名字涉及到解析名字,毕竟主机最终还是通过 IP 协议进行通信。Windows 时代的做法是 NetBIOS, 而现代苹果的做法是 mDNS。mDNS 的原理不复杂,想解析名字的主机在局域网里发一个组播的 DNS 查 询,刚好有这个名字的主机收到后响应。整个过程与 ARP 类似,但是 mDNS 是在 IP 层面,而且 mDNS 协议设计得很好,可以很自然地看成是 DNS 协议的补充(报文格式和 DNS 报文几乎一样)

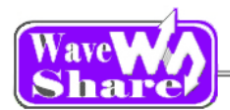

- ◆ 软件流程
- ▶ 初始化软件库和串口。
- ▶ 连接到指定的 WiFi 网络。
- ▶ 初始化 mDNS,设定主机名字,服务器名字等参数。
- ▶ 建立一个 UDP socket 连接,并且绑定一个端口(5353)。
- ▶ 查询 UDP socket 的状态。
- ▶ 相应 UDP 请求。
- ◆ 实验现象
  - ▶ 打开串口助手软件,可以看到如下打印信息:

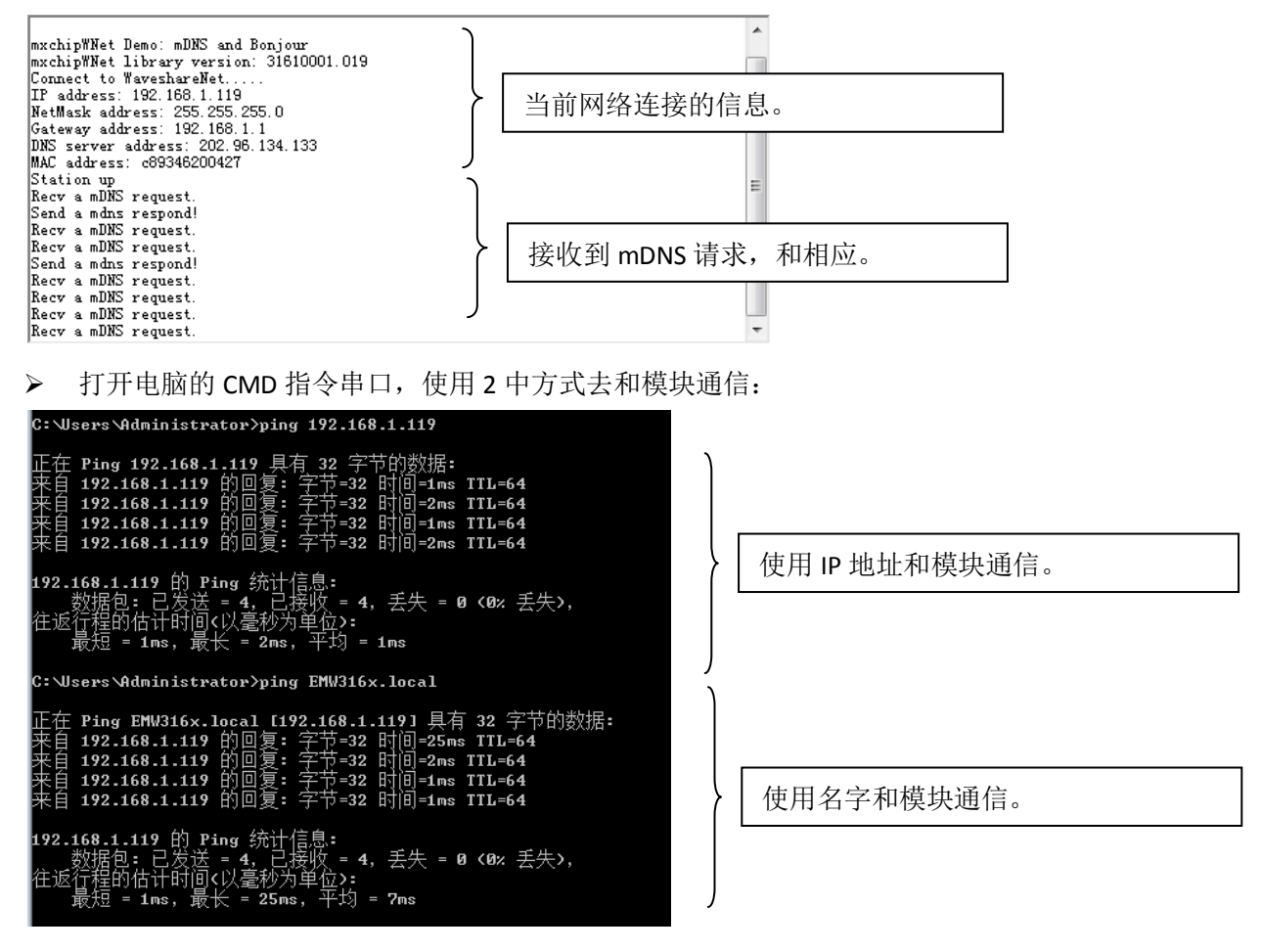

### 7.2.6. Demo6\_SSL\_https

◆ 程序说明

SSL 的英文全称是"Secure Sockets Layer",中文名为"<u>安全套接层协议</u>层",它是<u>网景</u>(Netscape) 公司提出的基于 WEB 应用的安全协议。SSL 协议指定了一种在应用程序协议(如 HTTP、Telenet、 NMTP 和 FTP 等)和 TCP/IP 协议之间提供数据安全性分层的机制,它为 TCP/IP 连接提供<u>数据加密</u>、 服务器认证、消息完整性以及可选的客户机认证。

- ◆ 软件流程
  - ▶ 初始化软件库和串口。
  - ▶ 连接到指定的 WiFi 网络。
  - ▶ 设置 TCP 通讯时, keepalive 收发的参数。
  - ➤ 解析"persons.shgjj.com",获取 IP 地址。

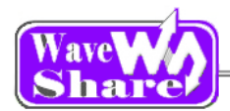

- ▶ 建立一个 TCP socket 连接,并且绑定一个端口(443),并调用 listen 来监听这个 socket。
- ▶ 查询 TCP socket 的状态。
- ▶ 读取来自"persons.shgjj.com"的数据。
- ▶ 实验现象
  - ▶ 打开串口助手软件,可以看到如下打印信息:

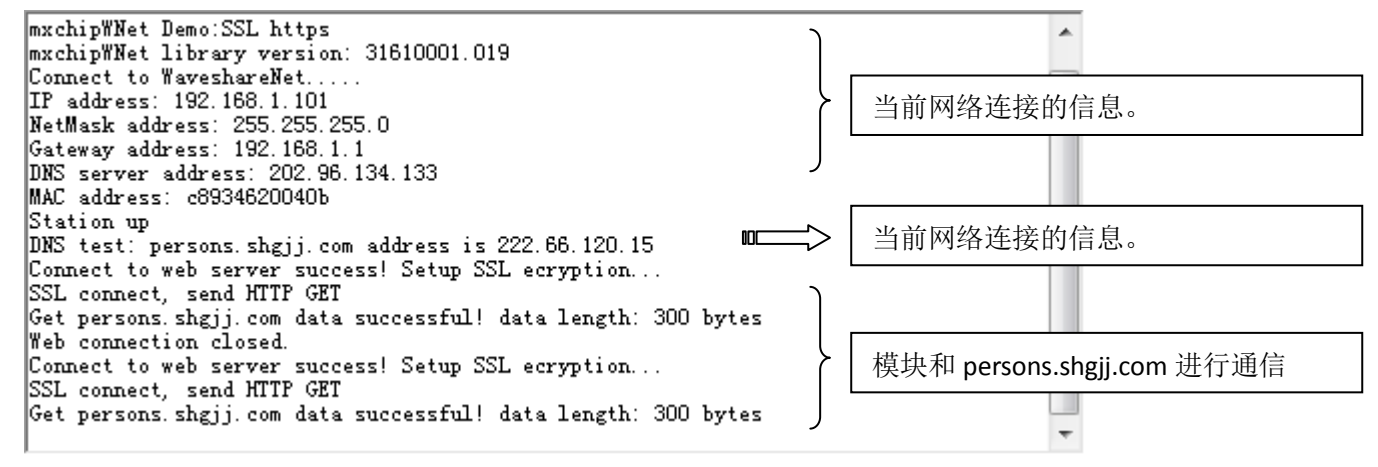

# 版本修订

| 版本号 | 修改地方 | 发行时间       | 作者             |
|-----|------|------------|----------------|
| 1.0 | 初稿   | 2014/04/21 | Waveshare team |